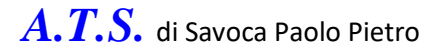

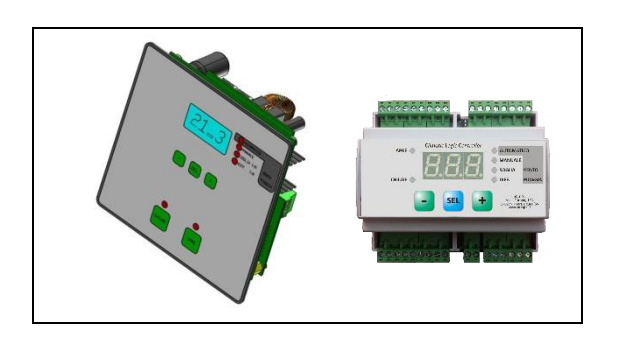

# SE0017B / SE0017DIN

Centralina elettronica per il controllo e la gestione del clima nella SERRA, anche in contenitore da barra DIN.

# **SIM\_M2T** Gestione Clima Serra

Per ottenere il presente documento in formato PDF:

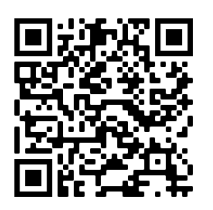

# Manuale d'uso

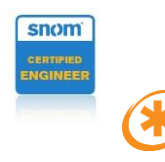

sterisk **MPVoIP** 

 Sede : Viale Europa, 153 - 17027 - Pietra Ligure - SV

 Tel. 019-2076845
 Tel. 0182-1985419
 Fax 019-2076865
 www.atsspp.it
 info@atsspp.it

 Codice Fiscale e N. iscr. R.I. : SVC PPT 65H29
 I480F
 N. Rea: 159371
 Partita Iva : 01241690096

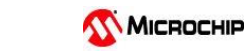

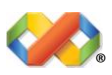

# Manuale d'uso SIM\_M2 versione 4.xx / 5.xx

| 1. | Elenco dei comandi disponibili ed accensione del quadro    | Pag. | 3  |
|----|------------------------------------------------------------|------|----|
| 2. | Cosa si legge sul Visore                                   | Pag. | 4  |
| 3. | Come si programma la temperatura                           | Pag. | 6  |
| 3  | A. Come si programma la temperatura di Soglia              | Pag. | 6  |
| 3  | B. Come si programma la temperatura differenziale          | Pag. | 6  |
| 4. | Come si programma l'umidità relativa                       | Pag. | 7  |
| 4  | A. Come si programma l'umidità relativa di Soglia          | Pag. | 7  |
| 4  | B. Come si programma l'umidità relativa differenziale      | Pag. | 7  |
| 5. | Come si inseriscono o disinseriscono alcuni motori         | Pag. | 8  |
| 6. | Come si usa il controllo Riscaldamento Automatico          | Pag. | 8  |
| 7. | Come si usa il controllo Pioggia                           | Pag. | 9  |
| 8. | Come si usa il controllo Vento                             | Pag. | 10 |
| 8  | A. Allarme Vento 'senza direzione'                         | Pag. | 10 |
| 9. | Come si programma il controllo Riscaldamento Automatico    | Pag. | 12 |
| 10 | . Come si programma il controllo Pioggia                   | Pag. | 14 |
| 11 | . Come si programma il controllo Vento                     | Pag. | 16 |
| 12 | . Come si programmano i gruppi motore                      | Pag. | 19 |
| 1  | 2A. Programmazione massimo numero di impulsi Motori        | Pag. | 20 |
| 1  | 2B. Programmazione tempo di Lavoro Apertura                | Pag. | 21 |
| 1  | 2C. Programmazione tempo di Lavoro Chiusura                | Pag. | 22 |
| 1  | 2D. Programmazione tempo di Pausa                          | Pag. | 23 |
| 13 | . Come si programma l'allarme Umidità ALTA / BASSA         | Pag. | 24 |
| 1  | 3A. Funzionamento allarme Umidità ALTA                     | Pag. | 26 |
| 1  | 3B. Funzionamento allarme Umidità BASSA                    | Pag. | 27 |
| A. | Tabella Tempi per Lavoro-Pausa Motori in secondi           | Pag. | 28 |
| A1 | . Tabella Tempi per Lavoro-Pausa Motori in minuti          | Pag. | 31 |
| B. | Tabella programmazione centralina elettronica              | Pag. | 32 |
| C. | Tabella programmazione centralina Raggruppata per Funzioni | Pag. | 33 |

# 1. Elenco dei comandi disponibili

Come si può vedere dalla figura di esempio ( scheda da fronte quadro ), i comandi disponibili sono molto semplici :

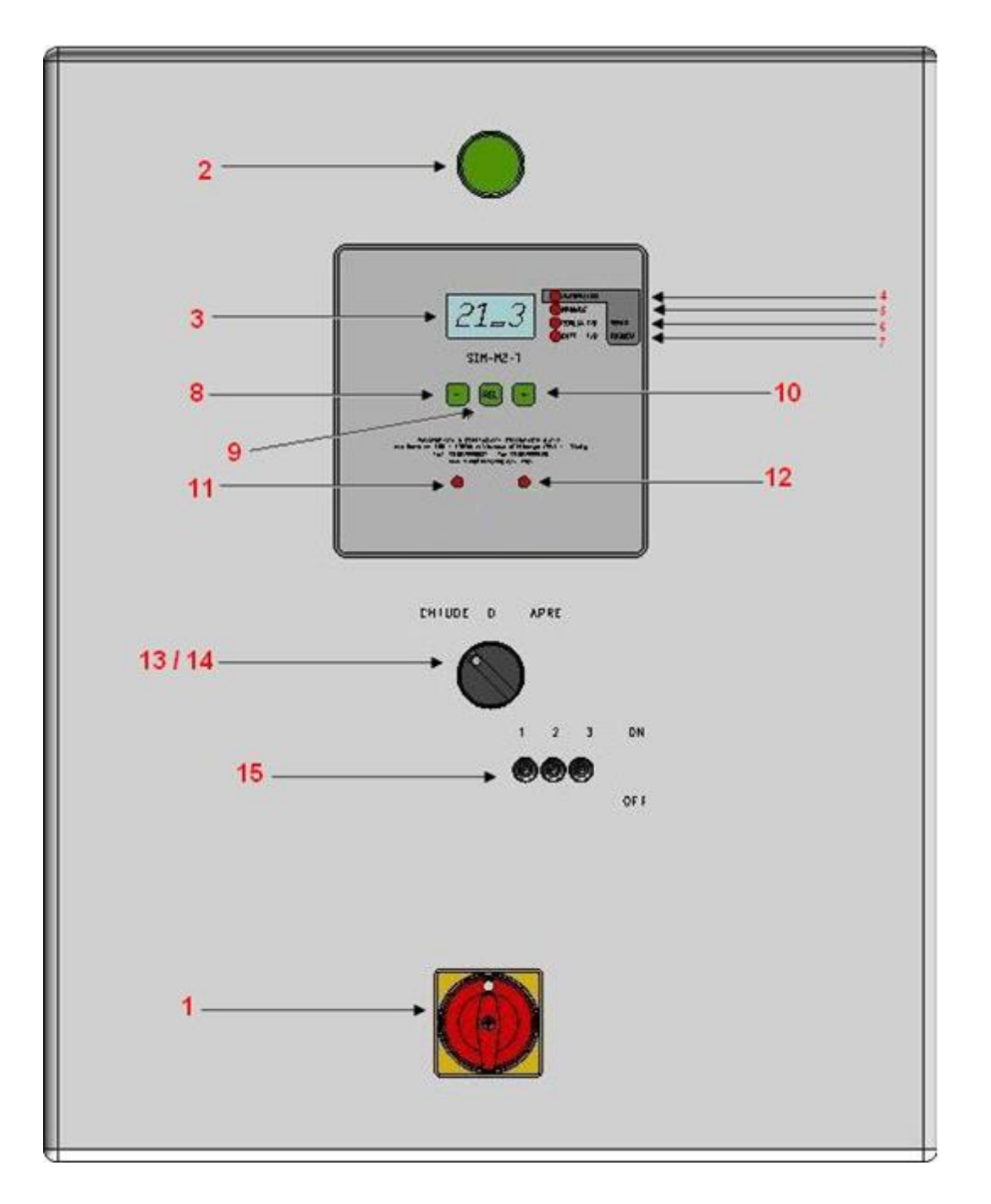

- 1. Interruttore Generale del quadro
- 3. Visore per lettura dati della centralina elettronica
- 5. Spia luminosa funzionamento in Manuale
- 7. Spia luminosa regolazione Differenziale
- 9. Pulsante 'SEL'
- 11. Spia luminosa Chiusura in corso ( automatico )
- 13. Comando per Chiusura in MANUALE
- 15. Interruttori per l'esclusione dei motori dal servizio
- 2. Lampada di segnalazione quadro acceso
- 4. Spia luminosa funzionamento in Automatico
- 6. Spia luminosa regolazione Soglia
  - 8. Pulsante '-'
  - 10. Pulsante '+'
  - 12. Spia luminosa Apertura in corso ( automatico )
  - 14. Comando per Apertura in MANUALE

# 2. Cosa si legge sul Visore

All'accensione del quadro tramite l'interruttore generale (1), sul Visore (3) si potrà leggere per circa 5 secondi la versione del software delle centralina elettronica ( es. 3.2.0. ) insieme ad un veloce lampeggio delle spie luminose Soglia (6) e Differenziale (7), che indica la corretta accensione della centralina elettronica. Subito dopo la centralina diventa operativa e mostra sul Visore (3) il valore della temperatura rilevata, e si porta nell'ultimo stato che aveva memorizzato, MANUALE o AUTOMATICO.

# (°C) Automatico

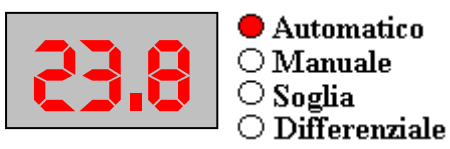

# (°C ) Manuale

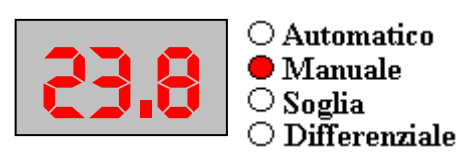

Se è abilitato il sensore di Umidità Relativa, il valore dell'umidità letta verrà visualizzato ogni 3 secondi circa ( si riconosce dall'ultimo puntino a destra acceso ) in alternativa alla temperatura, sia in automatico che in manuale :

# (Rh%) Automatico

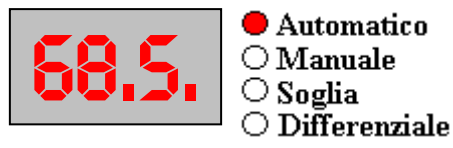

#### (Rh%) Manuale

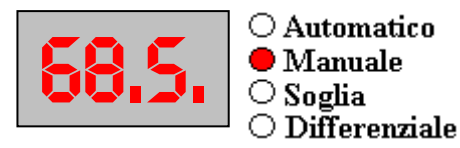

• Premendo il pulsante SEL (9) ci si sposta attraverso una precisa sequenza : Automatico, Manuale, regolazione Soglia, regolazione Differenziale; se sono presenti alcune opzioni anche : velocità Vento, regolazione Soglia Riscaldamento, regolazione Differenziale Riscaldamento, regolazione Soglia Rh%, regolazione Differenziale Rh%. Tutti questi passaggi sono evidenziati dall'accensione della relativa spia luminosa (4-5-6-7) accanto al visore (3) ad eccezione del Vento, che viene evidenziato da una piccola 'v' sul Visore (3) :

#### Automatico

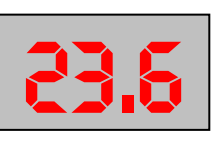

Automatico
 Manuale
 Soglia
 Differenziale

Regolazione Soglia di temperatura

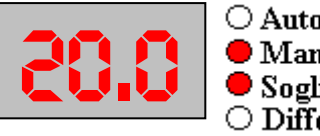

○ Automatico ● Manuale ● Soglia ○ Differenziale

#### Manuale

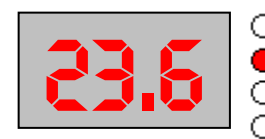

○ Automatico
 ● Manuale
 ○ Soglia
 ○ Differenziale

Regolazione Differenziale di temperatura

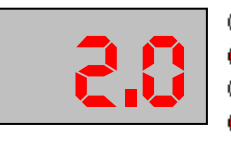

○ Automatico ● Manuale ○ Soglia ● Differenziale

# Visualizza Velocità ultima raffica di Vento

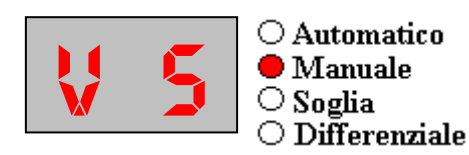

# **Reg. Soglia Temp. Riscaldamento** (lampeggio lento)

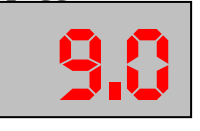

○ Automatico ● Manuale ② Soglia ○ Differenziale

Reg. Soglia Rh% (lampeggio veloce)

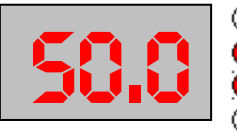

Automatico
 Manuale
 Soglia
 Differenziale

# **Reg. Diff. Temp. Riscaldamento** (lampeggio lento)

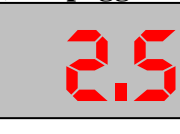

○ Automatico
 ● Manuale
 ○ Soglia
 ⊘ Differenziale

Reg. Diff. Rh% (lampeggio veloce)

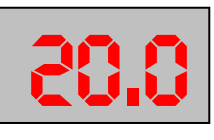

○ Automatico ● Manuale ○ Soglia ② Differenziale

# 3. Come si programma la Temperatura

La programmazione della temperatura si divide in due parti distinte :

- 1. La temperatura di soglia
- 2. La temperatura differenziale sulla soglia

La programmazione di questi due valori influisce sul comportamento della centralina per quel che riguarda il comportamento relativo alla temperatura.

La temperatura di soglia e la temperatura differenziale sono strettamente legate tra loro.

Es. : se si imposta la temperatura di soglia a  $+20.0^{\circ}$  e la temperatura differenziale a  $+2^{\circ}$ , la

centralina non farà nulla con temperatura compresa tra 18.0° e 22.0°, mentre al di fuori di tali limiti provvederà ad attivare una chiusura o un'apertura degli sportelli.

Ovviamente queste regolazioni si possono fare solo in posizione Manuale.

# 3A. Come si programma la temperatura di soglia

Per programmare la temperatura di soglia, è sufficiente premere il pulsante SEL (9) ripetutamente fino a far accendere la spia luminosa Soglia (6), quindi premere i pulsanti - (8) o + (10) per diminuire o aumentare la soglia di temperatura.

Il valore viene automaticamente memorizzato, per cui al termine è sufficiente portare la centralina in Manuale o Automatico semplicemente premendo ancora il pulsante SEL (9).

Il valore di soglia è impostabile tra +0 e +99.9 gradi centigradi.

#### **Regolazione Soglia di temperatura :**

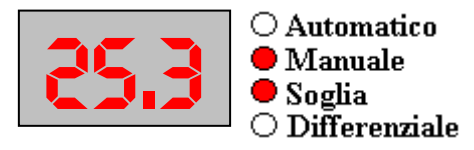

#### 3B. Come si programma la temperatura differenziale

Per programmare il differenziale della temperatura, è sufficiente premere il pulsante SEL (9) ripetutamente fino a far accendere la spia luminosa Differenziale (7), quindi premere i pulsanti - (8) o + (10) per diminuire o aumentare il valore del differenziale.

Il valore viene automaticamente memorizzato, per cui al termine è sufficiente portare la centralina in Manuale o Automatico semplicemente premendo ancora il pulsante SEL (9).

Il valore di differenziale è impostabile tra 0 e 25,5 gradi centigradi.

#### **Regolazione Differenziale di temperatura :**

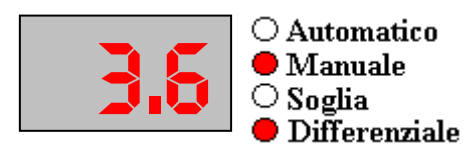

# 4. Come si programma l'umidità relativa (Rh%)

La programmazione della Rh% si divide in due parti distinte :

- 3. La Rh% di soglia
- 4. La Rh% differenziale sulla soglia

La programmazione di questi due valori influisce sul comportamento della centralina per quel che riguarda il comportamento relativo all'umidità relativa (Rh%).

La Rh% di soglia e la Rh% differenziale sono strettamente legate tra loro.

Es. : se si imposta la Rh% di soglia al 60.0% e la Rh% differenziale a +- 10.0%, la centralina non farà nulla con Rh% tra 50.0% e 70.0°, mentre al di fuori di tali limiti provvederà ad attivare una operazione di umidifica o deumidifica.

Ovviamente queste regolazioni si possono fare solo in posizione Manuale.

# 4A. Come si programma la Rh% di soglia

Per programmare la Rh% di soglia, è sufficiente premere il pulsante SEL (9) ripetutamente fino a far accendere la spia luminosa Soglia (6), quindi premere i pulsanti - (8) o + (10) per diminuire o aumentare la soglia di Rh%.

Il valore viene automaticamente memorizzato, per cui al termine è sufficiente portare la centralina in Manuale o Automatico semplicemente premendo ancora il pulsante SEL (9).

Il valore di soglia è impostabile tra 00.0% e 99.9% Rh.

#### **Regolazione Soglia Rh% :**

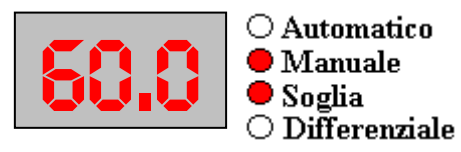

# 4B. Come si programma la Rh% differenziale

Per programmare il differenziale della Rh%, è sufficiente premere il pulsante SEL (9) ripetutamente fino a far accendere la spia luminosa Differenziale (7), quindi premere i pulsanti - (8) o + (10) per diminuire o aumentare il valore del differenziale.

Il valore viene automaticamente memorizzato, per cui al termine è sufficiente portare la centralina in Manuale o Automatico semplicemente premendo ancora il pulsante SEL (9).

Il valore di differenziale è impostabile tra 00.0% e 25.5% Rh.

#### **Regolazione Differenziale Rh% :**

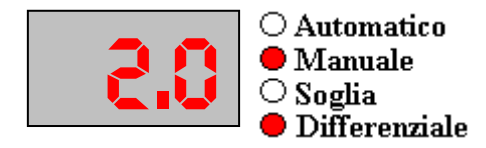

# 5. Come si inseriscono o disinseriscono alcuni motori

Per i motori sono disponibili una serie massima di 10 interruttori ognuno dei quali permette di includere o escludere il singolo motore.

Se ad esempio non si vuole, per qualsiasi motivo, far muovere il motore numero 5, basta spostare il relativo interruttore su OFF ( spento ) ; in questo modo quando la centralina elettronica avvierà un'apertura o una chiusura, saranno azionati solo i motori il cui corrispondente interruttore sia stato posizionato su ON ( acceso ).

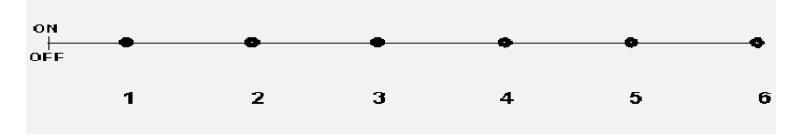

# 6. Come si usa il controllo Riscaldamento Automatico

Il riscaldamento automatico permette di accendere automaticamente i bruciatori per il riscaldamento ambientale, quando la temperatura è scesa sotto il valore di soglia e differenziale e quando la centralina elettronica ha effettuato tutti i cicli di chiusura programmati.

In pratica se la temperatura scende al di sotto della soglia programmata, (**soglia – differenziale**) la centralina inizierà a chiudere secondo i tempi programmati, fino ad arrivare alla massima chiusura (totale) degli sportelli, a questo punto, se la temperatura è ancora al di sotto della soglia, attiverà l'accensione dei bruciatori per riscaldare l'ambiente, e li disattiverà solo quando la temperatura ritornerà oltre la soglia programmata (**soglia + differenziale**).

Se per esempio, si programma la soglia di riscaldamento a  $8.0^{\circ}$ C ed il differenziale a  $2.0^{\circ}$ C, i bruciatori verranno accesi non appena la temperatura in serra scenderà **SOTTO i 6.0^{\circ}C**, e verranno spenti solo quando risalirà **SOPRA i 10.0** °C.

# 7. Come si usa il controllo Pioggia

Il controllo Pioggia ( se attivato ) permette di avviare un ciclo di chiusura rapida degli sportelli.

In caso di pioggia si accende la spia relativa al Differenziale per segnalare l'allarme Pioggia attivo, ed inizia il ciclo di chiusura rapida.

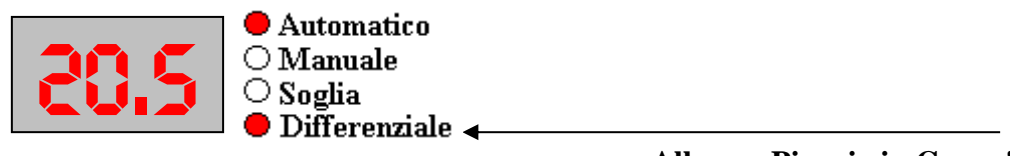

Allarme Pioggia in Corso !

Finché l'allarme Pioggia sarà attivo, la centralina continuerà a chiudere gli sportelli fino alla chiusura totale.

Nel caso sia inserito il Riscaldamento Automatico, questo non sarà attivato perché la chiusura totale degli sportelli non è stata causata dalla temperatura troppo bassa ma dall'allarme Pioggia. Al termine dell'allarme Pioggia, la spia del Differenziale si spegnerà e la centralina continuerà nel suo normale modo di funzionamento.

E' possibile programmare una **riapertura dopo la chiusura Totale** effettuata dall'allarme pioggia : programmando la posizione 21 (Numero impulsi di riapertura dopo chiusura totale da Allarme Pioggia ) con il numero di impulsi per far riaprire gli sportelli.

Questo accade solo se la temperatura interna della serra supera la soglia di temperatura impostata per il normale funzionamento.

# 8. Come si usa il controllo Vento

Il controllo Vento gestisce la chiusura degli sportelli in diversi modi.

#### 8A. Allarme Vento 'senza direzione'

Il controllo Vento ( se attivato ) permette di avviare un ciclo di chiusura rapida degli sportelli.

Il controllo Vento si attiva solo quando la centralina è in modo Automatico. In caso di Vento <u>oltre il limite programmato</u>, si accende la spia relativa alla Soglia per segnalare l'allarme Vento attivo, ed inizia il ciclo di chiusura rapida.

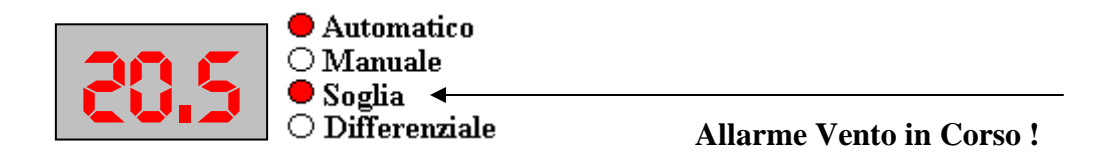

Per visualizzare l'attuale velocità del Vento, (rimanendo in modo Automatico), premere e tenere premuto il pulsante + (10).

Sul visore (3) verrà visualizzata una piccola 'v' che indica 'velocità' ed il valore della velocità del Vento espresso in Km/h.

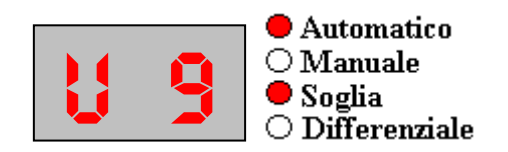

Per visualizzare la velocità dell'ultima Raffica di Vento che ha avviato l'Allarme, ( rimanendo in modo Automatico ), premere e tenere premuto il pulsante - (8).

Sul visore (3) verrà visualizzata una 'A' che indica 'Allarme' ed il valore della velocità del Vento espresso in Km/h.

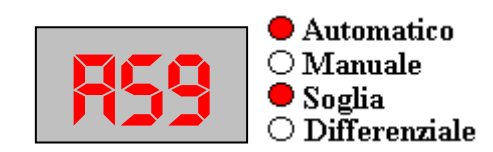

Attenzione, se si è programmato l'intervento del controllo Vento anche in **MANUALE** (vedi capitolo 12), un'eventuale Allarme Vento porterà la centralina elettronica da Manuale ad Automatico per eseguire il ciclo di chiusura rapida.

Il controllo VENTO dispone di DUE soglie di allarme :

- La prima soglia ( programmabile a posizione 09 ) consente di fare la chiusura rapida, e se la temperatura sale oltre la soglia già impostata di fare una riapertura di un numero di impulsi programmabili a posizione 37.
- La seconda soglia (programmabile a posizione 06) consente di fare la chiusura rapida senza nessun tipo di riapertura (chiusura di sicurezza).

# 9. Come si programma il controllo Riscaldamento Automatico

1. Entrare in programmazione con le seguenti manovre : premere il pulsante SEL (9), fino a portarsi in modo Manuale; tenere premuto il pulsante SEL(9), premere il pulsante + (10), rilasciare il pulsante SEL (9).

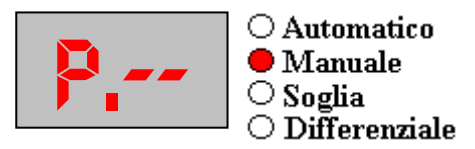

2. Premere ripetutamente o tenere premuto il pulsante + (10) fino ad arrivare alla posizione 13 per la programmazione dell'abilitazione riscaldamento :

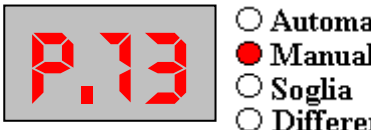

○ Automatico Manuale ○ Differenziale

in questa posizione si decide se abilitare o meno il funzionamento del riscaldamento inserendo 001 per abilitarlo oppure 000 per disabilitarlo.

Premere il pulsante SEL (9) per visualizzare il valore contenuto e quindi modificarlo premendo i pulsanti + (10) o - (8):

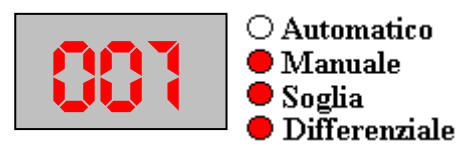

un volta raggiunto il valore desiderato (000 o 001), è sufficiente premere il pulsante SEL (9) per memorizzare il valore e ritornare alle posizioni da scorrere.

3. Premere ripetutamente o tenere premuto il pulsante + (10) fino ad arrivare alla posizione 20 per la programmazione del modo di funzionamento del riscaldamento :

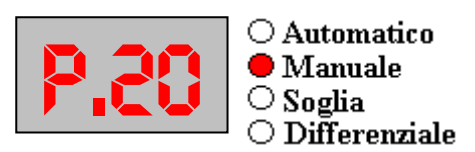

in questa posizione si decide se il riscaldamento automatico funzionerà in modo indipendente dagli sportelli oppure se potrà entrare in funzione solo quando gli sportelli sono in posizione di TUTTO CHIUSO ; inserendo 000 funzionerà in modo indipendente, inserendo 001 funzionerà solo con sportelli TUTTI CHIUSI.

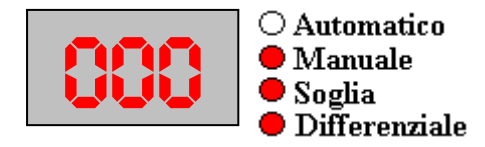

un volta raggiunto il valore desiderato ( 000 o 001 ), è sufficiente premere il pulsante SEL (9) per memorizzare il valore e ritornare alle posizioni da scorrere.

Per terminare la fase di programmazione e ritornare alle normali funzioni della centralina, eseguire queste operazioni : tenere premuto il pulsante SEL(9), premere il pulsante - (8), rilasciare il pulsante SEL (9); a questo punto la centralina si riavvierà come all'accensione e ritornerà nel suo normale stato di funzionamento.

Il riscaldamento automatico è dotato di una propria regolazione per soglia / differenziale di temperatura regolabile ed indipendente dalla soglia regolata per gli sportelli.

Agendo sul flag in posizione 20, si può usare il riscaldamento come riscaldamento vero e proprio (flag=001) oppure come deumidificatore (flag=000) usando una soglia più bassa o più alta di quella impostata per l'apertura / chiusura degli sportelli.

Il riscaldamento automatico provvederà ad attivare i bruciatori collegati quando la temperatura scenderà sotto i valori di soglia - differenziale impostati e a spegnerli quando supererà i valori di soglia + differenziale impostati.

Es. : se si imposta la soglia a 10,0°c ed il differenziale a 1°c , il riscaldamento si accenderà quando la temperatura scenderà sotto i 9,0°c , mentre si spegnerà quando salirà sopra gli 11,0°c .

# 10. Come si programma il controllo Pioggia

 Entrare in programmazione con le seguenti manovre : premere il pulsante SEL (9), fino a portarsi in modo Manuale; tenere premuto il pulsante SEL(9), premere il pulsante + (10), rilasciare il pulsante SEL (9).

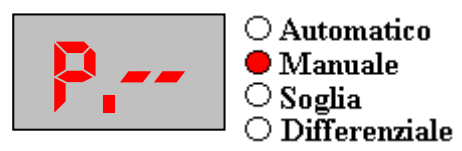

2. Premere ripetutamente o tenere premuto il pulsante + (10) fino ad arrivare alla posizione 03 per la programmazione del controllo Pioggia :

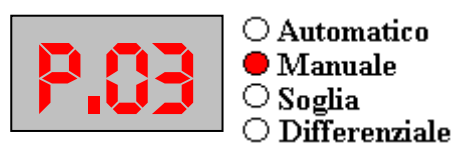

in questa posizione si decide se **abilitare** o **meno** il funzionamento del controllo Pioggia inserendo il valore che preferite.

Inserendo **000 si disabilita** il controllo Pioggia, inserendo **001 si abilita** il funzionamento del controllo Pioggia.

Premere il pulsante SEL (9) per visualizzare il valore contenuto e quindi modificarlo premendo i pulsanti + (10) o - (8):

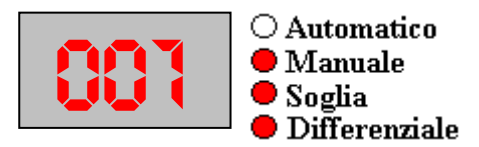

un volta raggiunto il valore desiderato è sufficiente premere il pulsante SEL (9) per memorizzare il valore e ritornare alle posizioni da scorrere.

3. Premere ripetutamente o tenere premuto il pulsante + (10) fino ad arrivare alla posizione 15 per la programmazione dell'**intervento controllo Pioggia in MANUALE** :

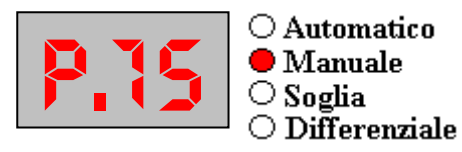

in questa posizione si decide se la centralina elettronica potrà intervenire in caso di **Allarme del** controllo Pioggia anche se è in posizione MANUALE.

Questo serve ad evitare che un'improvvisa Pioggia con la centralina in posizione Manuale (non presidiata ) porti dei danni alle colture.

Inserire **001 per abilitare** oppure **000 per disabilitare** questo ulteriore controllo.

Premere il pulsante SEL (9) per visualizzare il valore contenuto e quindi modificarlo premendo i pulsanti + (10) o - (8) :

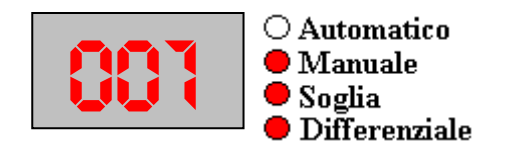

un volta raggiunto il valore desiderato è sufficiente premere il pulsante SEL (9) per memorizzare il valore e ritornare alle posizioni da scorrere.

4. Premere ripetutamente o tenere premuto il pulsante + (10) fino ad arrivare alla posizione 21 per la programmazione del **numero di impulsi di RIAPERTURA per Allarme Pioggia** :

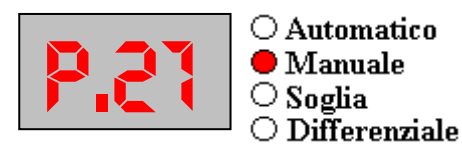

in questa posizione si decide se la centralina elettronica in caso di **ALLARME PIOGGIA con RIAPERTURA** dovrà riaprire ( se la temperatura è più alta della soglia ) e di quanti impulsi; inserendo '000' non ci sarà nessuna riapertura.

Premere il pulsante SEL (9) per visualizzare il valore contenuto e quindi modificarlo premendo i

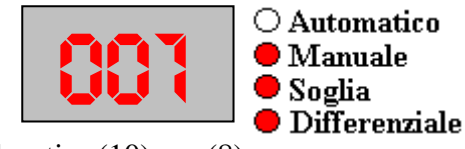

pulsanti + (10) o - (8):

un volta raggiunto il valore desiderato è sufficiente premere il pulsante SEL (9) per memorizzare il valore e ritornare alle posizioni da scorrere.

# **11.** Come si programma il controllo Vento

1. Entrare in programmazione con le seguenti manovre : premere il pulsante SEL (9), fino a portarsi in modo Manuale; tenere premuto il pulsante SEL(9), premere il pulsante + (10), rilasciare il pulsante SEL (9).

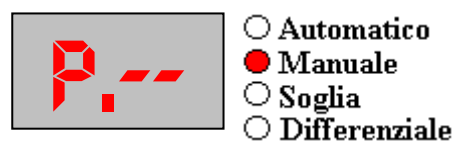

2. Premere ripetutamente o tenere premuto il pulsante + (10) fino ad arrivare alla posizione 04 per la programmazione del controllo Vento :

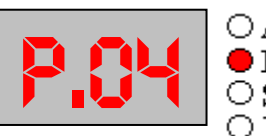

○ Automatico Manuale 🔾 Soglia ○ Differenziale

in questa posizione si decide se **abilitare** o **meno** il funzionamento del controllo Vento inserendo **001 per abilitarlo** oppure **000 per disabilitarlo**.

3. Premere il pulsante SEL (9) per visualizzare il valore contenuto e quindi modificarlo premendo i pulsanti + (10) o - (8):

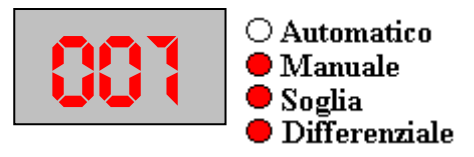

un volta raggiunto il valore desiderato è sufficiente premere il pulsante SEL (9) per memorizzare il valore e ritornare alle posizioni da scorrere.

4. Premere ripetutamente o tenere premuto il pulsante + (10) fino ad arrivare alla posizione 06 per la programmazione della Velocità di Allarme per il controllo Vento :

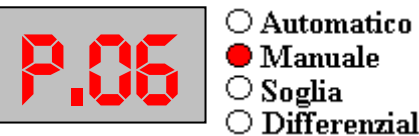

○ Differenziale

in questa posizione si decide la Velocità di Allarme del controllo Vento per CHIUSURA TOTALE inserendo un numero tra 007 e 099 che rappresenta la Velocità in Km/h. Se si inserisce 000 l'allarme NON viene considerato.

5. Premere il pulsante SEL (9) per visualizzare il valore contenuto e quindi modificarlo premendo i

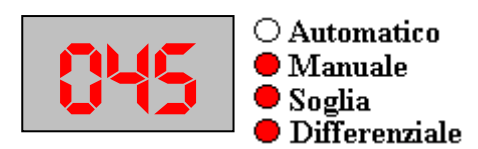

pulsanti + (10) o - (8):

un volta raggiunto il valore desiderato è sufficiente premere il pulsante SEL (9) per memorizzare il valore e ritornare alle posizioni da scorrere.

6. Premere ripetutamente o tenere premuto il pulsante + (10) fino ad arrivare alla posizione 09 per la programmazione della **Velocità di Allarme per il controllo Vento** :

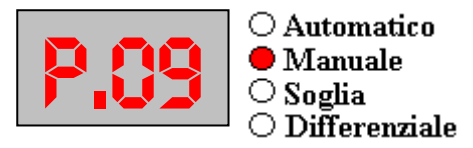

in questa posizione si decide **la Velocità di Allarme del controllo Vento per CHIUSURA TOTALE ed eventuale RIAPERTURA** inserendo un numero tra **007 e 099** che rappresenta la Velocità in Km/h.

Se si inserisce **000** l'allarme <u>NON</u> viene considerato.

7. Premere il pulsante SEL (9) per visualizzare il valore contenuto e quindi modificarlo premendo i pulsanti + (10) o - (8) :

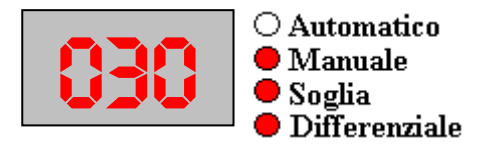

un volta raggiunto il valore desiderato è sufficiente premere il pulsante SEL (9) per memorizzare il valore e ritornare alle posizioni da scorrere.

8. Premere ripetutamente o tenere premuto il pulsante + (10) fino ad arrivare alla posizione 10 per la programmazione dell'**intervento controllo Vento in MANUALE** :

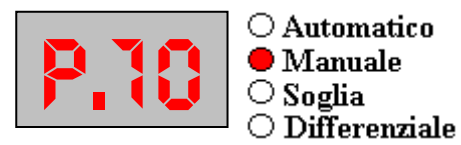

in questa posizione si decide se la centralina elettronica potrà intervenire in caso di **Allarme del** controllo Vento anche se è in posizione MANUALE.

Questo serve ad evitare che un improvviso aumento del Vento con la centralina in posizione Manuale (non presidiata ) porti dei danni alla struttura e alle colture.

Inserire **001 per abilitare** oppure **000 per disabilitare** questo ulteriore controllo.

9. Premere il pulsante SEL (9) per visualizzare il valore contenuto e quindi modificarlo premendo i pulsanti + (10) o - (8) :

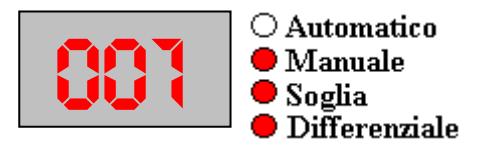

un volta raggiunto il valore desiderato è sufficiente premere il pulsante SEL (9) per memorizzare il valore e ritornare alle posizioni da scorrere.

10. Premere ripetutamente o tenere premuto il pulsante + (10) fino ad arrivare alla posizione 37 per la programmazione del **numero di impulsi di RIAPERTURA per allarme VENTO** :

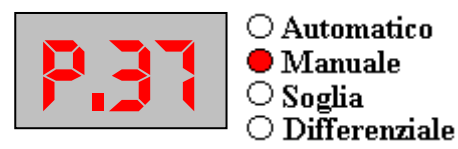

in questa posizione si decide se la centralina elettronica in caso di **ALLARME VENTO con RIAPERTURA** dovrà riaprire ( se la temperatura è più alta della soglia ) e di quanti impulsi; inserendo '000' non ci sarà nessuna riapertura.

11. Premere il pulsante SEL (9) per visualizzare il valore contenuto e quindi modificarlo premendo i pulsanti + (10) o - (8) :

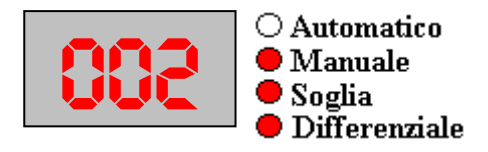

un volta raggiunto il valore desiderato è sufficiente premere il pulsante SEL (9) per memorizzare il valore e ritornare alle posizioni da scorrere.

# 12. Come si programma il gruppo motori

La programmazione del gruppo motori richiede alcune conoscenze del tipo di impianto meccanico installata nella struttura.

Queste spiegazioni sono valide se si usano i riduttori e le cremagliere prodotte dalla A.T.S.. Innanzitutto bisogna sapere la lunghezza di cremagliera presente.

#### Facciamo un esempio pratico : cremagliere da 1000 mm (1 metro)

Sapendo che ogni motoriduttore fa muovere la cremagliera di circa 2,5 mm al secondo : - la corsa completa per la cremagliera da 1000 mm avrà una durata di circa **400 secondi.** 

La centralina elettronica permette di memorizzare per il gruppo motori i seguenti dati :

- numero massimo di impulsi
- tempo di Lavoro in Apertura per singolo impulso
- tempo di Lavoro in Chiusura per singolo impulso
- tempo di Pausa

Il numero di impulsi è strettamente legato ai tempi di lavoro del gruppo e viceversa; per ottenere buoni risultati in genere si programma un numero di impulsi abbastanza elevato in modo da aprire o chiudere la struttura in tempi adeguati a permettere l'ambientamento delle colture contenute nella struttura senza shock termici.

Per il gruppo in oggetto, si può ipotizzare un numero di impulsi pari a 10 ed un tempo di lavoro in Apertura e Chiusura pari al tempo della corsa totale della cremagliera ( 400 secondi ) diviso il numero di impulsi ( 10 ) cioè : **40 secondi**.

Eventualmente il numero di impulsi può anche essere aumentato portandolo a 12, in modo da far sicuramente aprire o chiudere gli sportelli fino all'intervento dei fine corsa, evitando così un inutile lavoro della centralina elettronica che non invierà impulsi oltre il massimo prefissato.

La differenza tra tempi di Lavoro in Apertura ed in Chiusura, è relativa solo alla compensazione del maggior peso sul motoriduttore in fase di Chiusura che potrebbe far diminuire leggermente i tempi programmati; in questo caso per il tempo di Lavoro di Chiusura accorciare leggermente i tempi.

Bisogna ancora inserire un dato essenziale per la centralina : il tempo di Pausa a fine ciclo. Quando la centralina elettronica, ad esempio, apre gli sportelli attiva il tempo di lavoro in Apertura ed alla fine esegue un ciclo di Pausa, in modo da far adattare l'ambiente in tempi ragionevoli.

Per programmare il funzionamento del gruppo motore, bisogna inserire in programmazione i dati ( di esempio ) calcolati sopra :

- Gruppo Motori massimo numero di impulsi in apertura : 10
- Gruppo Motori massimo numero di impulsi in chiusura : 10
- Gruppo Motori tempo impulso Apertura : 40 secondi
- Gruppo Motori tempo impulso Chiusura : 40 secondi
- Gruppo Motori tempo di Pausa finale : 180 secondi

# 12A. Programmazione massimo numero di impulsi per Gruppo Motori

 Entrare in programmazione con le seguenti manovre : premere il pulsante SEL (9), fino a portarsi in modo Manuale; tenere premuto il pulsante SEL(9), premere il pulsante + (10), rilasciare il pulsante SEL (9).

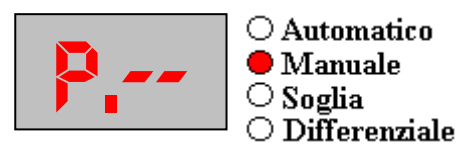

2. Premere ripetutamente o tenere premuto il pulsante + (10) fino ad arrivare alla posizione 18 per la programmazione del numero massimo di impulsi in Apertura :

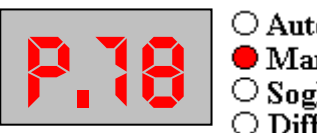

○ Automatico ● Manuale ○ Soglia ○ Differenziale

3. Premere il pulsante SEL (9) per visualizzare il valore contenuto e quindi modificarlo premendo i pulsanti + (10) o - (8) :

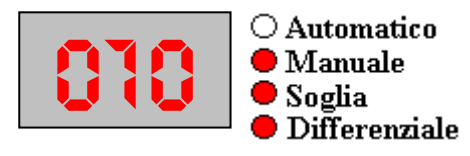

un volta raggiunto il valore desiderato, è sufficiente premere il pulsante SEL (9) per memorizzare il valore e ritornare alle posizioni da scorrere.

4. Premere ripetutamente o tenere premuto il pulsante + (10) fino ad arrivare alla posizione 19 per la programmazione del numero massimo di impulsi in Chiusura :

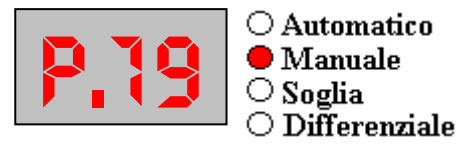

5. Premere il pulsante SEL (9) per visualizzare il valore contenuto e quindi modificarlo premendo i pulsanti + (10) o - (8) :

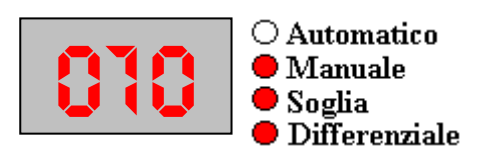

un volta raggiunto il valore desiderato, è sufficiente premere il pulsante SEL (9) per memorizzare il valore e ritornare alle posizioni da scorrere.

# 12B. Programmazione tempo di Lavoro Apertura Gruppo Motori

 Entrare in programmazione con le seguenti manovre : premere il pulsante SEL (9), fino a portarsi in modo Manuale; tenere premuto il pulsante SEL(9), premere il pulsante + (10), rilasciare il pulsante SEL (9).

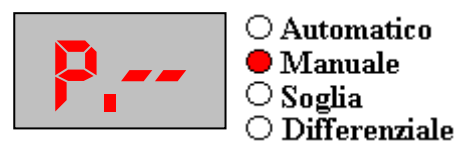

2. La programmazione del tempo di Lavoro in Apertura , coinvolge 2 posizioni alla volta, la posizione 22 e la posizione 23; premere ripetutamente o tenere premuto il pulsante + (10) fino ad arrivare alla prima posizione da programmare, la 22 :

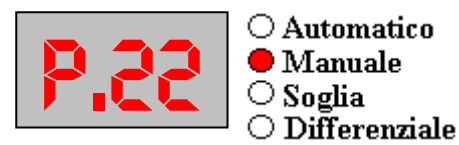

3. Anche i valori da immettere sono 2, ricavabili dalla Tabella A ( tabella Tempi per **Lavoro - Pausa** Motori ).

Premere il pulsante SEL(9) per vedere il valore impostato.

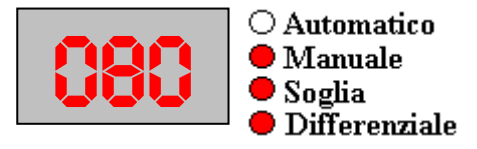

In questa posizione (22), si vedrà il 1° valore (indicato come **N1** sulla tabella A) impostato; il 2° valore (indicato come **N2** sulla tabella A) che concorre al tempo esatto per l'operazione è memorizzato nella successiva posizione (23).

Ad esempio, per inserire 40 secondi : N1=080 N2=000.

Per impostare un nuovo valore usare i pulsanti + (10) e - (8) fino a vedere sul Visore il valore desiderato.

Premere il pulsante SEL(9) per memorizzare il valore, e passare alla posizione 23 per la successiva programmazione, operando nello stesso modo per inserire i valori.

# 12C. Programmazione tempo di Lavoro Chiusura Gruppo Motori

 Entrare in programmazione con le seguenti manovre : premere il pulsante SEL (9), fino a portarsi in modo Manuale; tenere premuto il pulsante SEL(9), premere il pulsante + (10), rilasciare il pulsante SEL (9).

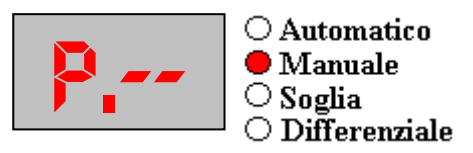

2. La programmazione del tempo di Lavoro in Chiusura, coinvolge 2 posizioni alla volta, la posizione 30 e la posizione 31; premere ripetutamente o tenere premuto il pulsante + (10) fino ad arrivare alla prima posizione da programmare, la 30 :

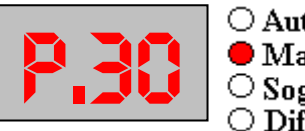

○ Automatico ● Manuale ○ Soglia ○ Differenziale

3. Anche i valori da immettere sono 2, ricavabili dalla Tabella A ( tabella Tempi per **Lavoro - Pausa** Motori ).

Premere il pulsante SEL(9) per vedere il valore impostato.

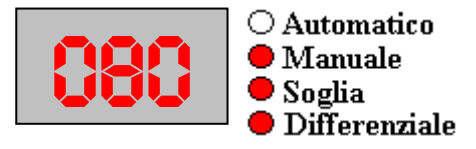

In questa posizione ( 30 ), si vedrà il 1° valore ( indicato come **N1** sulla tabella A ) impostato; il 2° valore ( indicato come **N2** sulla tabella A ) che concorre al tempo esatto per l'operazione è memorizzato nella successiva posizione ( 31 ).

Ad esempio, per inserire 40 secondi : N1=080 N2=000.

Per impostare un nuovo valore usare i pulsanti + (10) e - (8) fino a vedere sul Visore il valore desiderato.

Premere il pulsante SEL(9) per memorizzare il valore, e passare alla posizione 31 per la successiva programmazione, operando nello stesso modo per inserire i valori.

# 12D. Programmazione tempo di Pausa Gruppo Motori

 Entrare in programmazione con le seguenti manovre : premere il pulsante SEL (9), fino a portarsi in modo Manuale; tenere premuto il pulsante SEL(9), premere il pulsante + (10), rilasciare il pulsante SEL (9).

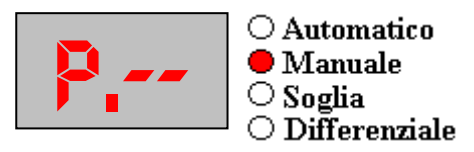

2. La programmazione del tempo di Pausa Motori, coinvolge 2 posizioni alla volta, la posizione 38 e la posizione 39; premere ripetutamente o tenere premuto il pulsante + (10) fino ad arrivare alla prima posizione da programmare, la 38 :

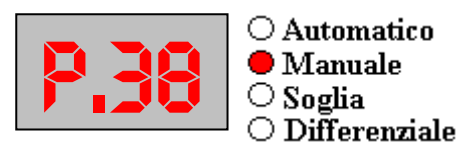

3. Anche i valori da immettere sono 2, ricavabili dalla Tabella A ( tabella Tempi per **Lavoro - Pausa** Motori ).

Premere il pulsante SEL(9) per vedere il valore impostato.

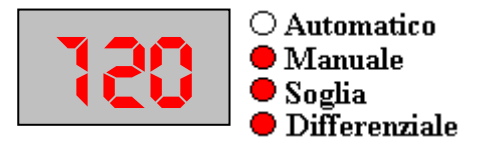

In questa posizione (38), si vedrà il 1° valore (indicato come **N1** sulla tabella A) impostato; il 2° valore (indicato come **N2** sulla tabella A) che concorre al tempo esatto per l'operazione è memorizzato nella successiva posizione (39).

Ad esempio, per inserire 60 secondi : N1=120 N2=000.

Per impostare un nuovo valore usare i pulsanti + (10) e - (8) fino a vedere sul Visore il valore desiderato.

Premere il pulsante SEL(9) per memorizzare il valore, e passare alla posizione 39 per la successiva programmazione, operando nello stesso modo per inserire i valori.

# 13. Come si programma l'allarme umidità ALTA / BASSA

Se predisposta, la centralina offre la possibilità di avere un sensore di Rh% per gestire allarmi di umidità ALTA / BASSA .

 Entrare in programmazione con le seguenti manovre : premere il pulsante SEL (9), fino a portarsi in modo Manuale; tenere premuto il pulsante SEL(9), premere il pulsante + (10), rilasciare il pulsante SEL (9).

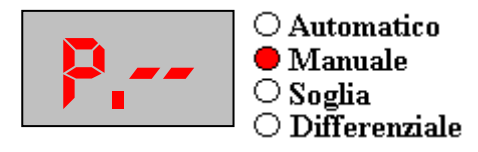

2. Premere ripetutamente o tenere premuto il pulsante + (10) fino ad arrivare alla posizione 05 per la programmazione dell'abilitazione del sensore Rh% :

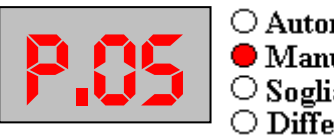

○ Automatico ● Manuale ○ Soglia ○ Differenziale

in questa posizione si decide se **abilitare** o **meno** il funzionamento dell'ingresso allarme ausiliario inserendo **001 per abilitarlo** oppure **000 per disabilitarlo**.

Premere il pulsante SEL (9) per visualizzare il valore contenuto e quindi modificarlo premendo i pulsanti + (10) o - (8):

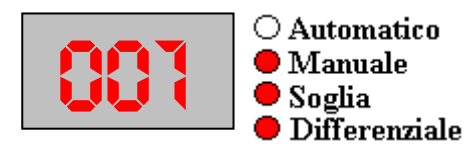

un volta raggiunto il valore desiderato (000 o 001), è sufficiente premere il pulsante SEL (9) per memorizzare il valore e ritornare alle posizioni da scorrere.

3. Premere ripetutamente o tenere premuto il pulsante + (10) fino ad arrivare alla posizione 43 per la programmazione dell'allarme di umidità BASSA :

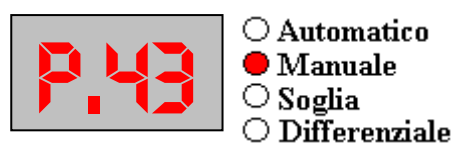

in questa posizione si decide se **abilitare** o **meno** il funzionamento dell'uscita **G** come allarme per umidità BASSA inserendo **000 per abilitarlo** oppure **001 per disabilitarlo**.

Premere il pulsante SEL (9) per visualizzare il valore contenuto e quindi modificarlo premendo i pulsanti + (10) o - (8):

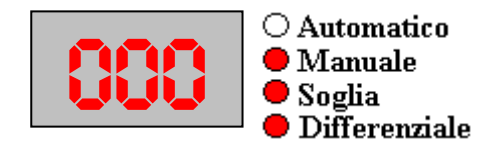

un volta raggiunto il valore desiderato (000 o 001), è sufficiente premere il pulsante SEL (9) per memorizzare il valore e ritornare alle posizioni da scorrere.

#### 13A. Funzionamento Allarme Umidità ALTA

Quando la centralina attiva l'allarme **Umidità ALTA** questo viene visualizzato facendo lampeggiare contemporaneamente le spie SOGLIA (6) e DIFFERENZIALE (7) e si comporta nel seguente modo ( solo se è in AUTOMATICO ) :

- Se il Riscaldamento è attivo, viene spento
- Viene eseguita una chiusura TOTALE rapida
- Viene eseguita una RIAPERTURA del numero di impulsi programmati (posizione 35)
- Si attende per un certo tempo programmato (posizione 32-33)
- Se l'allarme Umidità Alta non è ancora cessato, si inizia il ciclo del RISCALDAMENTO per un numero massimo di volte programmato ( posizione 36 )
- Si accende il Riscaldamento per un certo tempo programmato (posizione 26-27)
- Si spegne il Riscaldamento e si attende un tempo programmato (posizione 28-29)
- Se alla fine dei cicli programmati l'allarme Umidità ALTA non è ancora cessato, la scheda torna al normale funzionamento, e sul Visore (3) verrà segnalato a tempi alterni alla temperatura un messaggio che indica che l'allarme Umidità ALTA è ancora attivo e tutti i tentativi di farla abbassare non sono andati a buon fine.

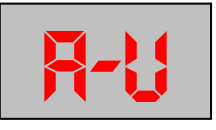

Per riprovare ad abbassare l'umidità, bisogna riportare la centralina in MANUALE e di nuovo in AUTOMATICO in modo che ricominci da capo il ciclo di gestione dell'allarme Umidità ALTA fino ad ora descritto.

Se durante TUTTE queste fasi l'allarme Umidità ALTA viene a mancare perché le operazioni hanno avuto successo, viene interrotta l'operazione in corso e la centralina elettronica tornerà al normale modo di funzionamento.

Se durante la gestione dell'allarme Umidità ALTA si attivano gli allarmi PIOGGIA o VENTO con RIAPERTURA, vengono ignorati ( il RISCALDAMENTO non viene attivato ).

Se durante la gestione dell'allarme Umidità ALTA si attiva l'allarme VENTO con CHIUSURA TOTALE, viene immediatamente passato il controllo all'allarme VENTO e l'allarme Umidità ALTA viene ignorato.

# 13B. Funzionamento Allarme Umidità BASSA

Quando la centralina attiva l'allarme **Umidità BASSA** questo attiva l'uscita G ( se precedentemente programmata ), in modo da far partire l'eventuale impianto di UMIDIFICAZIONE presente.

L'allarme di umidità BASSA cessa quando il valore di umidità ritorna nei valori prefissati dalla soglia / differenziale programmati.

| Secondi | N1  | N2 | Secondi | N1  | N2 | Secondi | N1  | N2 | Secondi | N1  | N2 |
|---------|-----|----|---------|-----|----|---------|-----|----|---------|-----|----|
| 0,5     | 1   | 0  | 1,0     | 2   | 0  | 1,5     | 3   | 0  | 2,0     | 4   | 0  |
| 2,5     | 5   | 0  | 3,0     | 6   | 0  | 3,5     | 7   | 0  | 4,0     | 8   | 0  |
| 4,5     | 9   | 0  | 5,0     | 10  | 0  | 5,5     | 11  | 0  | 6,0     | 12  | 0  |
| 6,5     | 13  | 0  | 7,0     | 14  | 0  | 7,5     | 15  | 0  | 8,0     | 16  | 0  |
| 8,5     | 17  | 0  | 9,0     | 18  | 0  | 9,5     | 19  | 0  | 10,0    | 20  | 0  |
| 10,5    | 21  | 0  | 11,0    | 22  | 0  | 11,5    | 23  | 0  | 12,0    | 24  | 0  |
| 12,5    | 25  | 0  | 13,0    | 26  | 0  | 13,5    | 27  | 0  | 14,0    | 28  | 0  |
| 14,5    | 29  | 0  | 15,0    | 30  | 0  | 15,5    | 31  | 0  | 16,0    | 32  | 0  |
| 16,5    | 33  | 0  | 17,0    | 34  | 0  | 17,5    | 35  | 0  | 18,0    | 36  | 0  |
| 18,5    | 37  | 0  | 19,0    | 38  | 0  | 19,5    | 39  | 0  | 20,0    | 40  | 0  |
| 20,5    | 41  | 0  | 21,0    | 42  | 0  | 21,5    | 43  | 0  | 22,0    | 44  | 0  |
| 22,5    | 45  | 0  | 23,0    | 46  | 0  | 23,5    | 47  | 0  | 24,0    | 48  | 0  |
| 24,5    | 49  | 0  | 25,0    | 50  | 0  | 25,5    | 51  | 0  | 26,0    | 52  | 0  |
| 26,5    | 53  | 0  | 27,0    | 54  | 0  | 27,5    | 55  | 0  | 28,0    | 56  | 0  |
| 28,5    | 57  | 0  | 29,0    | 58  | 0  | 29,5    | 59  | 0  | 30,0    | 60  | 0  |
| 30,5    | 61  | 0  | 31,0    | 62  | 0  | 31,5    | 63  | 0  | 32,0    | 64  | 0  |
| 32,5    | 65  | 0  | 33,0    | 66  | 0  | 33,5    | 67  | 0  | 34,0    | 68  | 0  |
| 34,5    | 69  | 0  | 35,0    | 70  | 0  | 35,5    | 71  | 0  | 36,0    | 72  | 0  |
| 36,5    | 73  | 0  | 37,0    | 74  | 0  | 37,5    | 75  | 0  | 38,0    | 76  | 0  |
| 38,5    | 77  | 0  | 39,0    | 78  | 0  | 39,5    | 79  | 0  | 40,0    | 80  | 0  |
| 40,5    | 81  | 0  | 41,0    | 82  | 0  | 41,5    | 83  | 0  | 42,0    | 84  | 0  |
| 42,5    | 85  | 0  | 43,0    | 86  | 0  | 43,5    | 87  | 0  | 44,0    | 88  | 0  |
| 44,5    | 89  | 0  | 45,0    | 90  | 0  | 45,5    | 91  | 0  | 46,0    | 92  | 0  |
| 46,5    | 93  | 0  | 47,0    | 94  | 0  | 47,5    | 95  | 0  | 48,0    | 96  | 0  |
| 48,5    | 97  | 0  | 49,0    | 98  | 0  | 49,5    | 99  | 0  | 50,0    | 100 | 0  |
| 50,5    | 101 | 0  | 51,0    | 102 | 0  | 51,5    | 103 | 0  | 52,0    | 104 | 0  |
| 52,5    | 105 | 0  | 53,0    | 106 | 0  | 53,5    | 107 | 0  | 54,0    | 108 | 0  |
| 54,5    | 109 | 0  | 55,0    | 110 | 0  | 55,5    | 111 | 0  | 56,0    | 112 | 0  |
| 56,5    | 113 | 0  | 57,0    | 114 | 0  | 57,5    | 115 | 0  | 58,0    | 116 | 0  |
| 58,5    | 117 | 0  | 59,0    | 118 | 0  | 59,5    | 119 | 0  | 60,0    | 120 | 0  |
| 60,5    | 121 | 0  | 61,0    | 122 | 0  | 61,5    | 123 | 0  | 62,0    | 124 | 0  |
| 62,5    | 125 | 0  | 63,0    | 126 | 0  | 63,5    | 127 | 0  | 64,0    | 128 | 0  |
| 64,5    | 129 | 0  | 65,0    | 130 | 0  | 65,5    | 131 | 0  | 66,0    | 132 | 0  |
| 66,5    | 133 | 0  | 67,0    | 134 | 0  | 67,5    | 135 | 0  | 68,0    | 136 | 0  |
| 68,5    | 137 | 0  | 69,0    | 138 | 0  | 69,5    | 139 | 0  | 70,0    | 140 | 0  |
| 70,5    | 141 | 0  | 71,0    | 142 | 0  | 71,5    | 143 | 0  | 72,0    | 144 | 0  |
| 72,5    | 145 | 0  | 73,0    | 146 | 0  | 73,5    | 147 | 0  | 74,0    | 148 | 0  |
| 74,5    | 149 | 0  | 75,0    | 150 | 0  | 75,5    | 151 | 0  | 76,0    | 152 | 0  |
| 76,5    | 153 | 0  | 77,0    | 154 | 0  | 77,5    | 155 | 0  | 78,0    | 156 | 0  |
| 78,5    | 157 | 0  | 79,0    | 158 | 0  | 79,5    | 159 | 0  | 80,0    | 160 | 0  |
| 80,5    | 161 | 0  | 81,0    | 162 | 0  | 81,5    | 163 | 0  | 82,0    | 164 | 0  |
| 82,5    | 165 | 0  | 83,0    | 166 | 0  | 83,5    | 167 | 0  | 84,0    | 168 | 0  |
| 84,5    | 169 | 0  | 85,0    | 170 | 0  | 85,5    | 171 | 0  | 86,0    | 172 | 0  |
| 86,5    | 173 | 0  | 87,0    | 174 | 0  | 87,5    | 175 | 0  | 88,0    | 176 | 0  |
| 88,5    | 177 | 0  | 89,0    | 178 | 0  | 89,5    | 179 | 0  | 90,0    | 180 | 0  |
| 90,5    | 181 | 0  | 91,0    | 182 | 0  | 91,5    | 183 | 0  | 92,0    | 184 | 0  |
| 92,5    | 185 | 0  | 93,0    | 186 | 0  | 93,5    | 187 | 0  | 94,0    | 188 | 0  |
| 94,5    | 189 | 0  | 95,0    | 190 | 0  | 95,5    | 191 | 0  | 96,0    | 192 | 0  |
| 96,5    | 193 | 0  | 97,0    | 194 | 0  | 97,5    | 195 | 0  | 98,0    | 196 | 0  |
| 98,5    | 197 | 0  | 99,0    | 198 | 0  | 99,5    | 199 | 0  | 100,0   | 200 | 0  |
| 100,5   | 201 | 0  | 101,0   | 202 | 0  | 101,5   | 203 | 0  | 102,0   | 204 | 0  |
| 102,5   | 205 | 0  | 103,0   | 206 | 0  | 103,5   | 207 | 0  | 104,0   | 208 | 0  |

A. Tabella Tempi per Lavoro - Pausa dei Motori in frazioni di secondo

| 104,5          | 209 | 0      | 105,0          | 210  | 0 | 105,5          | 211 | 0      | 106,0          | 212 | 0 |
|----------------|-----|--------|----------------|------|---|----------------|-----|--------|----------------|-----|---|
| 106.5          | 213 | 0      | 107.0          | 214  | 0 | 107.5          | 215 | 0      | 108.0          | 216 | 0 |
| 108.5          | 217 | 0      | 109.0          | 218  | 0 | 109.5          | 219 | 0      | 110.0          | 220 | 0 |
| 110 5          | 221 | 0      | 111 0          | 222  | 0 | 111 5          | 223 | 0      | 112.0          | 224 | 0 |
| 112 5          | 225 | 0<br>0 | 113.0          | 226  | 0 | 113.5          | 227 | 0      | 114.0          | 228 | 0 |
| 112,5          | 220 | 0      | 115,0          | 220  | 0 | 115,5          | 221 | 0      | 116.0          | 220 | 0 |
| 114,5          | 223 | 0      | 117.0          | 230  | 0 | 117.5          | 201 | 0      | 110,0          | 232 | 0 |
| 110,5          | 200 | 0      | 117,0          | 204  | 0 | 117,5          | 200 | 0      | 110,0          | 230 | 0 |
| 110,5          | 237 | 0      | 119,0          | 230  | 0 | 119,5          | 239 | 0      | 120,0          | 240 | 0 |
| 120,5          | 241 | 0      | 121,0          | 242  | 0 | 121,5          | 243 | 0      | 122,0          | 244 | 0 |
| 122,5          | 245 | 0      | 123,0          | 246  | 0 | 123,5          | 247 | 0      | 124,0          | 248 | 0 |
| 124,5          | 249 | 0      | 125,0          | 250  | 0 | 125,5          | 251 | 0      | 126,0          | 252 | 0 |
| 126,5          | 253 | 0      | 127,0          | 254  | 0 | 127,5          | 255 | 0      | 128,0          | 0   | 1 |
| 128,5          | 1   | 1      | 129,0          | 2    | 1 | 129,5          | 3   | 1      | 130,0          | 4   | 1 |
| 130,5          | 5   | 1      | 131,0          | 6    | 1 | 131,5          | 7   | 1      | 132,0          | 8   | 1 |
| 132,5          | 9   | 1      | 133,0          | 10   | 1 | 133,5          | 11  | 1      | 134,0          | 12  | 1 |
| 134,5          | 13  | 1      | 135,0          | 14   | 1 | 135,5          | 15  | 1      | 136,0          | 16  | 1 |
| 136,5          | 17  | 1      | 137,0          | 18   | 1 | 137,5          | 19  | 1      | 138,0          | 20  | 1 |
| 138,5          | 21  | 1      | 139,0          | 22   | 1 | 139,5          | 23  | 1      | 140,0          | 24  | 1 |
| 140,5          | 25  | 1      | 141,0          | 26   | 1 | 141,5          | 27  | 1      | 142,0          | 28  | 1 |
| 142,5          | 29  | 1      | 143,0          | 30   | 1 | 143,5          | 31  | 1      | 144,0          | 32  | 1 |
| 144,5          | 33  | 1      | 145,0          | 34   | 1 | 145,5          | 35  | 1      | 146,0          | 36  | 1 |
| 146,5          | 37  | 1      | 147,0          | 38   | 1 | 147,5          | 39  | 1      | 148,0          | 40  | 1 |
| 148,5          | 41  | 1      | 149,0          | 42   | 1 | 149,5          | 43  | 1      | 150,0          | 44  | 1 |
| 150,5          | 45  | 1      | 151,0          | 46   | 1 | 151,5          | 47  | 1      | 152,0          | 48  | 1 |
| 152,5          | 49  | 1      | 153,0          | 50   | 1 | 153,5          | 51  | 1      | 154,0          | 52  | 1 |
| 154,5          | 53  | 1      | 155,0          | 54   | 1 | 155,5          | 55  | 1      | 156,0          | 56  | 1 |
| 156,5          | 57  | 1      | 157,0          | 58   | 1 | 157,5          | 59  | 1      | 158,0          | 60  | 1 |
| 158,5          | 61  | 1      | 159,0          | 62   | 1 | 159,5          | 63  | 1      | 160,0          | 64  | 1 |
| 160,5          | 65  | 1      | 161,0          | 66   | 1 | 161,5          | 67  | 1      | 162,0          | 68  | 1 |
| 162,5          | 69  | 1      | 163,0          | 70   | 1 | 163,5          | 71  | 1      | 164,0          | 72  | 1 |
| 164,5          | 73  | 1      | 165,0          | 74   | 1 | 165,5          | 75  | 1      | 166,0          | 76  | 1 |
| 166,5          | 77  | 1      | 167,0          | 78   | 1 | 167,5          | 79  | 1      | 168,0          | 80  | 1 |
| 168,5          | 81  | 1      | 169,0          | 82   | 1 | 169,5          | 83  | 1      | 170,0          | 84  | 1 |
| 170,5          | 85  | 1      | 171,0          | 86   | 1 | 171,5          | 87  | 1      | 172,0          | 88  | 1 |
| 172,5          | 89  | 1      | 173,0          | 90   | 1 | 173,5          | 91  | 1      | 174,0          | 92  | 1 |
| 174,5          | 93  | 1      | 175,0          | 94   | 1 | 175,5          | 95  | 1      | 176,0          | 96  | 1 |
| 176,5          | 97  | 1      | 177,0          | 98   | 1 | 177,5          | 99  | 1      | 178,0          | 100 | 1 |
| 178,5          | 101 | 1      | 179,0          | 102  | 1 | 179,5          | 103 | 1      | 180,0          | 104 | 1 |
| 180,5          | 105 | 1      | 181,0          | 106  | 1 | 181,5          | 107 | 1      | 182,0          | 108 | 1 |
| 182,5          | 109 | 1      | 183,0          | 110  | 1 | 183,5          | 111 | 1      | 184,0          | 112 | 1 |
| 184.5          | 113 | 1      | 185.0          | 114  | 1 | 185.5          | 115 | 1      | 186.0          | 116 | 1 |
| 186.5          | 117 | 1      | 187.0          | 118  | 1 | 187.5          | 119 | 1      | 188.0          | 120 | 1 |
| 188.5          | 121 | 1      | 189.0          | 122  | 1 | 189.5          | 123 | 1      | 190.0          | 124 | 1 |
| 190.5          | 125 | 1      | 191.0          | 126  | 1 | 191.5          | 127 | 1      | 192.0          | 128 | 1 |
| 192.5          | 129 | 1      | 193.0          | 1.30 | 1 | 193.5          | 131 | 1      | 194.0          | 132 | 1 |
| 194.5          | 133 | 1      | 195.0          | 134  | 1 | 195.5          | 135 | 1      | 196.0          | 136 | 1 |
| 196 5          | 137 | 1      | 197.0          | 138  | 1 | 197 5          | 139 | 1      | 198.0          | 140 | 1 |
| 198.5          | 141 | 1      | 199,0          | 142  | 1 | 199.5          | 143 | 1      | 200.0          | 140 | 1 |
| 200 5          | 145 | 1      | 201 0          | 146  | 1 | 201 5          | 147 | 1      | 200,0<br>202 0 | 148 | 1 |
| 202 5          | 140 | 1      | 203.0          | 150  | 1 | 201,5          | 151 | 1      | 202,0<br>201 0 | 152 | 1 |
| 201 5          | 152 | 1      | 205,0          | 15/  | 1 | 205,5          | 155 | 1      | 204,0          | 156 | 1 |
| 204,5          | 153 | 1      | 203,0<br>207 0 | 159  | 1 | 203,5          | 150 | י<br>1 | 200,0<br>200 0 | 160 | 1 |
| 200,0<br>200 E | 161 | 1      | 201,0<br>200 0 | 100  | 1 | 201,3<br>200 E | 169 | 1      | 200,0<br>210 0 | 164 | 1 |
| 200,J<br>210 E | 101 | 1      | 209,0<br>211 0 | 102  | 1 | 203,3<br>244 E | 103 | 1      | ∠10,0<br>212.0 | 104 | 1 |
| 210,5          | 105 | 1      | 211,0          | 170  | 1 | 211,5          | 10/ | 1      | 212,0          | 170 | 1 |
| Z1Z,J          | 109 | 1      | ∠13,0          | 170  | 1 | ∠13,3          | 171 |        | ∠14,U          | 172 |   |

| 214,5          | 173      | 1 | 215,0          | 174      | 1 | 215,5          | 175      | 1 | 216,0 | 176      | 1 |
|----------------|----------|---|----------------|----------|---|----------------|----------|---|-------|----------|---|
| 216,5          | 177      | 1 | 217,0          | 178      | 1 | 217,5          | 179      | 1 | 218,0 | 180      | 1 |
| 218,5          | 181      | 1 | 219,0          | 182      | 1 | 219,5          | 183      | 1 | 220,0 | 184      | 1 |
| 220,5          | 185      | 1 | 221,0          | 186      | 1 | 221,5          | 187      | 1 | 222,0 | 188      | 1 |
| 222,5          | 189      | 1 | 223,0          | 190      | 1 | 223,5          | 191      | 1 | 224,0 | 192      | 1 |
| 224,5          | 193      | 1 | 225,0          | 194      | 1 | 225,5          | 195      | 1 | 226,0 | 196      | 1 |
| 226,5          | 197      | 1 | 227,0          | 198      | 1 | 227,5          | 199      | 1 | 228,0 | 200      | 1 |
| 228,5          | 201      | 1 | 229,0          | 202      | 1 | 229,5          | 203      | 1 | 230,0 | 204      | 1 |
| 230,5          | 205      | 1 | 231,0          | 206      | 1 | 231,5          | 207      | 1 | 232,0 | 208      | 1 |
| 232,5          | 209      | 1 | 233,0          | 210      | 1 | 233,5          | 211      | 1 | 234,0 | 212      | 1 |
| 234,5          | 213      | 1 | 235,0          | 214      | 1 | 235,5          | 215      | 1 | 236,0 | 216      | 1 |
| 236,5          | 217      | 1 | 237,0          | 218      | 1 | 237,5          | 219      | 1 | 238,0 | 220      | 1 |
| 238,5          | 221      | 1 | 239,0          | 222      | 1 | 239,5          | 223      | 1 | 240,0 | 224      | 1 |
| 240,5          | 225      | 1 | 241,0          | 226      | 1 | 241,5          | 227      | 1 | 242,0 | 228      | 1 |
| 242,5          | 229      | 1 | 243,0          | 230      | 1 | 243,5          | 231      | 1 | 244,0 | 232      | 1 |
| 244,5          | 233      | 1 | 245,0          | 234      | 1 | 245,5          | 235      | 1 | 246,0 | 236      | 1 |
| 246,5          | 237      | 1 | 247,0          | 238      | 1 | 247,5          | 239      | 1 | 248,0 | 240      | 1 |
| 248,5          | 241      | 1 | 249,0          | 242      | 1 | 249,5          | 243      | 1 | 250,0 | 244      | 1 |
| 250,5          | 245      | 1 | 251,0          | 246      | 1 | 251,5          | 247      | 1 | 252,0 | 248      | 1 |
| 252,5          | 249      | 1 | 253,0          | 250      | 1 | 253,5          | 251      | 1 | 254,0 | 252      | 1 |
| 254,5          | 253      | 1 | 255,0          | 254      | 1 | 255,5          | 255      | 1 | 256,0 | 0        | 2 |
| 256,5          | 1        | 2 | 257,0          | 2        | 2 | 257,5          | 3        | 2 | 258,0 | 4        | 2 |
| 258,5          | 5        | 2 | 259,0          | 6        | 2 | 259,5          | 7        | 2 | 260,0 | 8        | 2 |
| 260,5          | 9        | 2 | 261,0          | 10       | 2 | 261,5          | 11       | 2 | 262,0 | 12       | 2 |
| 262,5          | 13       | 2 | 263,0          | 14       | 2 | 263,5          | 15       | 2 | 264,0 | 16       | 2 |
| 264,5          | 17       | 2 | 265,0          | 18       | 2 | 265,5          | 19       | 2 | 266,0 | 20       | 2 |
| 266,5          | 21       | 2 | 267,0          | 22       | 2 | 267,5          | 23       | 2 | 268,0 | 24       | 2 |
| 268,5          | 25       | 2 | 269,0          | 26       | 2 | 269,5          | 27       | 2 | 270,0 | 28       | 2 |
| 270,5          | 29       | 2 | 271,0          | 30       | 2 | 271,5          | 31       | 2 | 272,0 | 32       | 2 |
| 272,5          | 33       | 2 | 273,0          | 34       | 2 | 273,5          | 35       | 2 | 274,0 | 36       | 2 |
| 274,5          | 37       | 2 | 275,0          | 38       | 2 | 275,5          | 39       | 2 | 276,0 | 40       | 2 |
| 276,5          | 41       | 2 | 277,0          | 42       | 2 | 277,5          | 43       | 2 | 278,0 | 44       | 2 |
| 278,5          | 45       | 2 | 279,0          | 46       | 2 | 279,5          | 47       | 2 | 280,0 | 48       | 2 |
| 280,5          | 49       | 2 | 281,0          | 50       | 2 | 281,5          | 51       | 2 | 282,0 | 52       | 2 |
| 282,5          | 53       | 2 | 283,0          | 54       | 2 | 283,5          | 55       | 2 | 284,0 | 56       | 2 |
| 284,5          | 57       | 2 | 285,0          | 58       | 2 | 285,5          | 59       | 2 | 280,0 | 60       | 2 |
| 200,5          | 01       | 2 | 287,0          | 62       | 2 | 287,5          | 63       | 2 | 288,0 | 64<br>C0 | 2 |
| 200,5          | C0       | 2 | 289,0          | 00       | 2 | 289,5          | 0/<br>74 | 2 | 290,0 | 08<br>70 | 2 |
| 290,5          | 69<br>70 | 2 | 291,0          | 70       | 2 | 291,5          | 71       | 2 | 292,0 | 72       | 2 |
| 292,3<br>204 E | 13       | 2 | 293,U<br>205 0 | 74       | 2 | 293,3<br>205 5 | 15       | 2 | 294,0 | 01       | 2 |
| 294,3<br>206 5 | //<br>04 | 2 | 293,U          | ۲۵<br>۵۵ | 2 | 290,0<br>207 5 | 19       | 2 | 290,U | 8U<br>o⊿ | 2 |
| 290,5<br>200 5 | 81<br>07 | 2 | 297,0          | ŏ∠       | 2 | 297,5          | రచ<br>07 | 2 | ∠98,0 | ŏ4       | 2 |
| ∠98,5          | 85       | 2 | 299,U          | 86       | 2 | 299,5          | 87       | 2 | 300,0 | 88       | 2 |

Per tempi superiori ai **300** secondi e fino ad un massimo di **32.768** secondi, richiedere la tabella completa alla A.T.S..

| A1. | Tabella | Tempi | per ] | Lavoro | - Pausa | dei | Motor   | i in | minuti |
|-----|---------|-------|-------|--------|---------|-----|---------|------|--------|
|     |         |       |       |        |         |     | 1110001 |      |        |

| Minuti | N1  | N2       | Minuti | N1  | N2       | Minuti | N1  | N2 | Minuti | N1  | N2       |
|--------|-----|----------|--------|-----|----------|--------|-----|----|--------|-----|----------|
| 1      | 120 | 0        | 2      | 240 | 0        | 3      | 104 | 1  | 4      | 224 | 1        |
| 5      | 88  | 2        | 6      | 208 | 2        | 7      | 72  | 3  | 8      | 192 | 3        |
| 9      | 56  | 4        | 10     | 176 | 4        | 11     | 40  | 5  | 12     | 160 | 5        |
| 13     | 24  | 6        | 14     | 144 | 6        | 15     | 8   | 7  | 16     | 128 | 7        |
| 17     | 248 | 7        | 18     | 112 | 8        | 19     | 232 | 8  | 20     | 96  | 9        |
| 21     | 216 | 9        | 22     | 80  | 10       | 23     | 200 | 10 | 24     | 64  | 11       |
| 25     | 184 | 11       | 26     | 48  | 12       | 27     | 168 | 12 | 28     | 32  | 13       |
| 29     | 152 | 13       | 30     | 16  | 14       | 31     | 136 | 14 | 32     | 0   | 15       |
| 33     | 120 | 15       | 34     | 240 | 15       | 35     | 104 | 16 | 36     | 224 | 16       |
| 37     | 88  | 17       | 38     | 208 | 17       | 39     | 72  | 18 | 40     | 192 | 18       |
| 41     | 56  | 19       | 42     | 176 | 19       | 43     | 40  | 20 | 44     | 160 | 20       |
| 45     | 24  | 21       | 46     | 144 | 21       | 47     | 8   | 22 | 48     | 128 | 22       |
| 49     | 248 | 22       | 50     | 112 | 23       | 51     | 232 | 23 | 52     | 96  | 24       |
| 53     | 216 | 24       | 54     | 80  | 25       | 55     | 200 | 25 | 56     | 64  | 26       |
| 57     | 184 | 26       | 58     | 48  | 27       | 59     | 168 | 27 | 60     | 32  | 28       |
| 61     | 152 | 28       | 62     | 16  | 29       | 63     | 136 | 29 | 64     | 0   | 30       |
| 65     | 120 | 30       | 66     | 240 | 30       | 67     | 104 | 31 | 68     | 224 | 31       |
| 69     | 88  | 32       | 70     | 208 | 32       | 71     | 72  | 33 | 72     | 192 | 33       |
| 73     | 56  | 34       | 74     | 176 | 34       | 75     | 40  | 35 | 76     | 160 | 35       |
| 77     | 24  | 36       | 78     | 144 | 36       | 79     | 8   | 37 | 80     | 128 | 37       |
| 81     | 248 | 37       | 82     | 112 | 38       | 83     | 232 | 38 | 84     | 96  | 39       |
| 85     | 216 | 39       | 86     | 80  | 40       | 87     | 200 | 40 | 88     | 64  | 41       |
| 89     | 184 | 41       | 90     | 48  | 42       | 91     | 168 | 42 | 92     | 32  | 43       |
| 93     | 152 | 43       | 94     | 16  | 44       | 95     | 136 | 44 | 96     | 0   | 45       |
| 97     | 120 | 45       | 98     | 240 | 45       | 99     | 104 | 46 | 100    | 224 | 46       |
| 101    | 88  | 47       | 102    | 208 | 47       | 103    | 72  | 48 | 104    | 192 | 48       |
| 105    | 56  | 49       | 106    | 176 | 49       | 107    | 40  | 50 | 108    | 160 | 50       |
| 109    | 24  | 51       | 110    | 144 | 51       | 111    | 8   | 52 | 112    | 128 | 52       |
| 113    | 248 | 52       | 114    | 112 | 53       | 115    | 232 | 53 | 116    | 96  | 54       |
| 117    | 216 | 54       | 118    | 80  | 55       | 119    | 200 | 55 | 120    | 64  | 56       |
| 121    | 184 | 56       | 122    | 48  | 57       | 123    | 168 | 57 | 124    | 32  | 58       |
| 125    | 152 | 58       | 126    | 16  | 59       | 127    | 136 | 59 | 128    | 0   | 60       |
| 129    | 120 | 60       | 130    | 240 | 60       | 131    | 104 | 61 | 132    | 224 | 61       |
| 133    | 88  | 62       | 134    | 208 | 62       | 135    | 72  | 63 | 136    | 192 | 63       |
| 137    | 56  | 64       | 138    | 1/6 | 64       | 139    | 40  | 65 | 140    | 160 | 65       |
| 141    | 24  | 66       | 142    | 144 | 66       | 143    | 8   | 67 | 144    | 128 | 67       |
| 145    | 248 | 67       | 146    | 112 | 68       | 147    | 232 | 68 | 148    | 96  | 69       |
| 149    | 216 | 69       | 150    | 80  | 70       | 151    | 200 | 70 | 152    | 64  | /1       |
| 153    | 184 | /1       | 154    | 48  | 12       | 155    | 168 | 12 | 156    | 32  | 73       |
| 157    | 152 | 73       | 158    | 16  | 74<br>7- | 159    | 136 | 74 | 160    | 0   | /5<br>70 |
| 161    | 120 | 75<br>77 | 162    | 240 | 75<br>77 | 163    | 104 | 76 | 164    | 224 | 76<br>76 |
| 165    | 88  | 11       | 166    | 208 | 11       | 16/    | 12  | 78 | 168    | 192 | 78       |
| 169    | 56  | 79       | 1/0    | 1/6 | 79       | 1/1    | 40  | 80 | 1/2    | 160 | 80       |
| 1/3    | 24  | 81       | 1/4    | 144 | 81       | 1/5    | 8   | 82 | 1/6    | 128 | 82       |
| 177    | 248 | 82       | 178    | 112 | 83       | 179    | 232 | 83 | 180    | 96  | 84       |

Per tempi superiori ai **180** minuti e fino ad un massimo di **546** minuti, richiedere la tabella completa alla A.T.S..

| 1000         1000         Abilitazione sensore Piogia (000 = disabilitato, 001 = abilitato)           04         000 - 001         000         Abilitazione sensore Piogia (000 = disabilitato, 001 = abilitato)           05         000 - 001         000         Abilitazione sensore per Allarme Umidità Alta (000 = disabilitato)           06         007 - 099         045         Velocità di Allarme Vento espressa in Km/h per chiusura TOTALE (001 = abilitato)           09         007 - 099         030         Velocità di Allarme Vento espressa in Km/h per chiusura TOTALE con RIAPERTURA (000 = -011 di Larme NON abilitato)           10         000 - 001         001         Ignora posizione Manuale con VENTO in ALLARME (000 = disabilitato, 001 = abilitato)           11         000 - 255         025         Contatore per decadimento Allarme Vento / Spogia (ogni X letture dei sensori, vedi posizioni 18/47 ; esempio : sensori = 20 sec. X (25-10) = 300 sec. = 5 min.)           12         000 - 001         001         Lettura Temperatura da Sensore RI (Umidità Relativa, 00-a00 1) = abilitato)           15         000 - 001         001         Ignora posizione Manuale con PIOGGIA in ALLARME (000 = disabilitato, 001 = abilitato)           18         000 - 255         010         Numero massimo di impulsi Apertura           19         000 - 255         010         Numero massimo di impulsi Chiusura           20         000 - 255 <th>Pos</th> <th>Valori</th> <th>Pres</th> <th>Cli</th> <th>Descrizione Posizione di programmazione</th> | Pos | Valori    | Pres | Cli  | Descrizione Posizione di programmazione                                                        |
|----------------------------------------------------------------------------------------------------|-----|-----------|------|------|------------------------------------------------------------------------------------------------|
| 000         000         000         Abilitazione sensore Venio (000 = disabilitato, 001 = abilitato)           06         000 - 001         000         Abilitazione sensore per Allarme Umidità Alta (000 = disabilitato)           06         007 - 099         045         Velocità di Allarme Vento espressa in Km/h per chiusura TOTALE           000 - 001         000         Abilitazione sensore per Allarme Vento espressa in Km/h per chiusura TOTALE con RIAPERTURA (000 = Allarme NON abilitato)           00         007 - 099         030         Velocità di Allarme Vento espressa in Km/h per chiusura TOTALE con RIAPERTURA (000 = Allarme NON abilitato)           10         000 - 001         001         Ignora posizione Manuale con VENTO in ALLARME (000 = disabilitato, 001 = abilitato)           11         000 - 255         025         025         Contatore per decadimento Allarme Vento / Pioggia (000)         000 = soin a)           13         000 - 001         000         Lettura temperatura da Sensore RH (Umidità Relativa, 000=no 01=si)           14         000 - 255         010         Numero massimo di impulsi Apertura           19         000 - 255         010         Numero massimo di impulsi Apertura           19         000 - 255         000         Tempo LAVORO Apertura - N1           20         000 - 255         000         Tempo LAVORO Apertura - N2                                                                                                    | 03  | 000 - 001 | 000  | CII. | Abilitazione sensore Pioggia (000 – disabilitato 001 – abilitato )                             |
| 000         000         000         Abilitatione Sensore per Allarme Umidità Alta (000 = disabilitato, 001 = abilitato)           06         007 - 099         045         Velocità di Allarme Vento espressa in Km/h per chiusura TOTALE<br>(000 = Allarme NON abilitato)           09         007 - 099         030         Velocità di Allarme Vento espressa in Km/h per chiusura TOTALE con RIAPERTURA<br>(000 = Allarme NON abilitato)           10         000 - 001         001         Ignora posizione Manuale con VENTO in ALLARME (000 = disabilitato, 001 = abilitato)           11         000 - 255         Contatore per decadimento Allarme Vento / Pioggia (ogni X leture dei sensori, vedi<br>posizioni 18/47 ; esempio : sensori = 20 sec. X (25-10) = 300 sec. 5 min.)           12         000 - 001         000         Lettrua Temperatura da Sensore RH (Umidità Relativa, 000=no 001=si)           13         000 - 001         001         Ignora posizione Manuale con PIOGGIA in ALLARME (000 = disabilitato, 001 = abilitato)           18         000 - 255         010         Numero massimo di impulsi Chiusura           20         000 - 255         010         Numero massimo di impulsi Chiusura           21         000 - 255         000         Tempo LAVORO Apertura - N1           23         000 - 255         000         Tempo LAVORO Apertura - N2           24         000 - 255         000         Tempo LAVORO Riscaldamento per U                                                                                                    | 04  | 000 - 001 | 000  |      | Abilitazione sensore Vento ( 000 – disabilitato 001 – abilitato )                              |
| Display         Display         Display <t< th=""><th>05</th><th>000 - 001</th><th>000</th><th></th><th>Abilitazione sensore per Allarme Umidità Alta (000 = disabilitato 001 = abilitato)</th></t<>                                                                                                  | 05  | 000 - 001 | 000  |      | Abilitazione sensore per Allarme Umidità Alta (000 = disabilitato 001 = abilitato)             |
| Obs         Obs         Tempo L           00         007 - 099         030         (000 = Allarme NON abilitato )           10         000 - 001         001         Ignora posizione Manuale con VENTO in ALLARME (000 = disabilitato, 001 = abilitato )           11         000 - 255         025         Contatore per decadimento Allarme Vento /Pioggia (ogni X letture dei sensori, vedi posizioni 18/47; esempio : sensori = 20 sec. X (25-10) = 300 sec. = 5 min.)           12         000 - 001         000         Lettura Temperatura da Sensore RH (Umidità Relativa, 000=no 001=sì)           13         000 - 001         000         Abilitazione Riscaldamento Automatico (000 = disabilitato, 001 = abilitato )           15         000 - 001         001         Ignora posizione Manuale con PIOGGIA in ALLARME (000 = disabilitato, 001 = abilitato )           18         000 - 255         010         Numero massimo di impulsi Chiusura           20         000 - 001         001         Riscaldamento Automatico, tipo di funzionamento : 000=indipendente 001=solo se tutto chiuso           21         000 - 255         000         Numero impulsi di riapertura dopo chiusura Totale da Allarme Pioggia           22         000 - 255         000         Tempo LAVORO Apertura – N1           23         000 - 255         000         Tempo LAVORO Riscaldamento per Umidità Alta – N1           29                                                                                                    | 06  | 007 - 099 | 045  |      | Velocità di Allarme Vento espressa in Km/h per chiusura TOTALE                                 |
| 09         007 - 099         030         Velocità di Allarme Vento espressa in Km/h per chiusura TOTALE con RIAPERTURA<br>(000 = Allarme NON abilitato)           10         000 - 001         001         Ignora posizione Manuale con VENTO in ALLARME (000 = disabilitato, 001 = abilitato)           11         000 - 255         025         Contatore per decadimento Allarme Vento / Pioggia (ogni X letture dei sensori, vedi<br>posizioni 18/47; esempio : sensori = 20 sec. X (25-10) = 300 sec. = 5 min.)           12         000 - 001         000         Lettura Temperatura da Sensore RH (Umidità Relativa, 000 = no 001=si)           13         000 - 001         000         Abilitazione Riscaldamento Automatico (000 = disabilitato, 001 = abilitato)           18         000 - 255         010         Numero massimo di impulsi Apertura           19         000 - 255         010         Numero massimo di impulsi Chiusura           20         000 - 025         000         Numero impulsi di riapertura dopo chiusura Totale da Allarme Pioggia           11         000 - 255         000         Tempo LAVORO Apertura - N1           23         000 - 255         000         Tempo LAVORO Riscaldamento per Umidità Alta - N1           20         000 - 255         000         Tempo LAVORO Riscaldamento per Umidità Alta - N1           21         000 - 255         000         Tempo LAVORO Chiusura - N2 <tr< th=""><th>00</th><th>007 077</th><th>0.15</th><th></th><th>(000 = Allarme NON abilitato)</th></tr<>                                         | 00  | 007 077   | 0.15 |      | (000 = Allarme NON abilitato)                                                                  |
| 10         000 - 001         001         Ignora posizione Manuale con VENTO in ALLARME (000 = disabilitato, 001 = abilitato)           11         000 - 255         025         Contatore per decadimento Allarme Vento / Pioggia (ogni X letture dei sensori, vedi posizioni 18/47 ; esempio : sensori = 20 sec. X (25-10) = 300 sec. = 5 min.)           12         000 - 001         000         Lettura Temperatura da Sensore RH (Umidita Relativa, 000-no 001=si)           13         000 - 001         000         Abilitazione Riscaldamento Automatico (000 = disabilitato, 001 = abilitato)           15         000 - 025         010         Numero massimo di impulsi Apertura           19         000 - 255         010         Numero massimo di impulsi Apertura           20         000 - 001         001         Riscaldamento Automatico, tipo di funzionamento : 000=indipendente 001=solo se tutto chiuso           21         000 - 255         010         Numero impulsi di riapertura - N1           23         000 - 255         000         Riscaldamento Automatico, tipo di funzionamento : 000=indipendente 001=solo se tutto chiuso           21         000 - 255         000         Tempo LAVORO Apertura - N1           23         000 - 255         000         Tempo LAVORO Apertura - N2           26         000 - 255         000         Tempo LAVORO Riscaldamento per Umidità Alta - N1                                                                                                    | 09  | 007 - 099 | 030  |      | Velocità di Allarme Vento espressa in Km/h per chiusura TOTALE con RIAPERTURA                  |
| 10         000 - 001         Ignora posizione Manuale con VENTO in ALLARME ( 000 = disabilitato, 001 = abilitato )           11         000 - 255         025         Contatore per decadimento Allarme Vento / Piogia ( ogni X letture dei sensori, vedi posizioni 18/47; esempio : sensori = 20 sec. X (25-10) = 300 sec. = 5 min.)           12         000 - 001         000         Lettura Temperatura da Sensore RH ( Umidità Relativa, 000=no 001=sì)           13         000 - 001         000         Abilitazione Riscaldamento Automatico ( 000 = disabilitato, 001 = abilitato )           15         000 - 001         001         Ignora posizione Manuale con PIOGGIA in ALLARME ( 000 = disabilitato, 001 = abilitato )           18         000 - 255         010         Numero massimo di impulsi Apertura           19         000 - 255         010         Numero massimo di impulsi Apertura           21         000 - 255         010         Numero impulsi di riapertura dopo chiusura           21         000 - 255         030         Tempo LAVORO Apertura – N1           23         000 - 255         000         Tempo LAVORO Riscaldamento per Umidità Alta – N1           27         000 - 255         104         Tempo LAVORO Riscaldamento per Umidità Alta – N1           27         000 - 255         104         Tempo PAUSA Riscaldamento per Umidità Alta – N1           28         000 - 255                                                                                                    |     |           |      |      | (000 = Allarme NON abilitato)                                                                  |
| 11         000 - 255         025         Contatore per decadimento Allarme Vento / Pioggia ( ogni X letture dei sensori, vedi<br>posizioni 18/47; esempio : sensori = 20 sec. X (25-10) = 300 sec. = 5 min.)           12         000 - 001         000         Lettura Temperatura da Sensore RH ( Umidità Relativa, 000=no 001=si)           13         000 - 001         000         Abilitazione Riscaldamento Automatico ( 000 = disabilitato, 001 = abilitato )           15         000 - 001         001         Ignora posizione Manuale con PIOGGIA in ALLARME ( 000 = disabilitato, 001 = abilitato )           18         000 - 255         010         Numero massimo di impulsi Apertura           20         000 - 255         010         Numero massimo di impulsi Apertura           21         000 - 255         000         Riscaldamento Automatico, tipo di funzionamento : 000=indipendente 001=solo se tutto chiuso           21         000 - 255         000         Numero impulsi di riapertura – N1           23         000 - 255         000         Tempo LAVORO Apertura – N1           23         000 - 255         000         Tempo LAVORO Riscaldamento per Umidità Alta – N1           27         000 - 255         001         Tempo PAUSA Riscaldamento per Umidità Alta – N2           28         000 - 255         001         Tempo AUXORO Chiusura – N2           30         000 - 255 <th>10</th> <th>000 - 001</th> <th>001</th> <th></th> <th>Ignora posizione Manuale con VENTO in ALLARME (000 = disabilitato, 001 = abilitato)</th>                 | 10  | 000 - 001 | 001  |      | Ignora posizione Manuale con VENTO in ALLARME (000 = disabilitato, 001 = abilitato)            |
| posizioni 18/47; esempio : sensori = 20 sec. X (25-10) = 300 sec. = 5 min.)           12         000 - 001         000         Lettura Temperatura da Sensore RH (Umidità Relativa, 000-mo 001-si)           13         000 - 001         000         Abilitazione Riscaldamento Automatico (000 = disabilitato, 001 = abilitato)           15         000 - 001         001         Ignora posizione Manuale con PIOGGIA in ALLARME (000 = disabilitato, 001 = abilitato)           18         000 - 255         010         Numero massimo di impulsi Apertura           20         000 - 001         001         Riscaldamento Automatico, tipo di funzionamento : 000-indipendente 001=solo se tutto chiuso           21         000 - 255         000         Numero impulsi di riapertura dopo chiusura Totale da Allarme Pioggia           22         000 - 255         000         Numero impulsi di riapertura dopo chiusura Totale da Allarme Pioggia           23         000 - 255         000         Tempo LAVORO Apertura - N2           26         000 - 255         000         Tempo LAVORO Riscaldamento per Umidità Alta - N1           29         000 - 255         001         Tempo PAUSA Riscaldamento per Umidità Alta - N2           31         000 - 255         001         Tempo PAUSA Riscaldamento per Umidità Alta - N1           30         000 - 255         001         Tempo IAVORO Chiusura - N1                                                                                                    | 11  | 000 - 255 | 025  |      | Contatore per decadimento Allarme Vento / Pioggia ( ogni X letture dei sensori, vedi           |
| 12         000 - 001         000         Lettura Temperatura da Sensore RH ( Umidità Relativa , 000=no 001=sì )           13         000 - 001         000         Abilitazione Riscaldamento Automatico ( 000 = disabilitato, 001 = abilitato )           15         000 - 001         001         Ignora posizione Manuale con PIOGGIA in ALLARME ( 000 = disabilitato, 001 = abilitato )           18         000 - 255         010         Numero massimo di impulsi Apertura           19         000 - 255         010         Numero massimo di impulsi Apertura           20         000 - 001         001         Riscaldamento Automatico, tipo di funzionamento : 000=indipendente 001=solo se tutto chiuso           21         000 - 255         000         Numero impulsi di riapertura dopo chiusura Totale da Allarme Pioggia           22         000 - 255         000         Tempo LAVORO Apertura - N1           23         000 - 255         000         Tempo LAVORO Riscaldamento per Umidità Alta - N1           27         000 - 255         000         Tempo LAVORO Chiusura - N2           30         000 - 255         001         Tempo LAVORO Chiusura - N1           31         000 - 255         001         Tempo LAVORO Chiusura - N2           32         000 - 255         001         Tempo LAVORO Chiusura - N2           32 <td< th=""><th></th><th></th><th></th><th></th><th>posizioni 18/47 ; esempio : sensori = 20 sec. X (25-10) = 300 sec. = 5 min. )</th></td<>                                                                                     |     |           |      |      | posizioni 18/47 ; esempio : sensori = 20 sec. X (25-10) = 300 sec. = 5 min. )                  |
| 13         000 - 001         000         Abilitazione Riscaldamento Automatico (000 = disabilitato, 001 = abilitato )           15         000 - 001         001         Ignora posizione Manuale con PIOGGIA in ALLARME (000 = disabilitato, 001 = abilitato )           18         000 - 255         010         Numero massimo di impulsi Apertura           19         000 - 255         010         Numero massimo di impulsi Chiusura           20         000 - 001         001         Riscaldamento Automatico, tipo di funzionamento : 000=indipendente 001=solo se tutto chiuso           21         000 - 255         000         Numero impulsi di riapertura dopo chiusura Totale da Allarme Pioggia           23         000 - 255         030         Tempo LAVORO Apertura – N1           23         000 - 255         000         Tempo LAVORO Riscaldamento per Umidità Alta – N1           27         000 - 255         000         Tempo LAVORO Riscaldamento per Umidità Alta – N1           28         000 - 255         001         Tempo PAUSA Riscaldamento per Umidità Alta – N1           29         000 - 255         001         Tempo LAVORO Chiusura – N2           30         000 - 255         001         Tempo LAVORO Chiusura – N1           31         000 - 255         001         Tempo LAVORO Chiusura – N1           32         00                                                                                                    | 12  | 000 - 001 | 000  |      | Lettura Temperatura da Sensore RH ( Umidità Relativa , 000=no 001=sì )                         |
| 15         000 - 001         001         Ignora posizione Manuale con PIOGGIA in ALLARME ( 000 = disabilitato, 001 = abilitato )           18         000 - 255         010         Numero massimo di impulsi Apertura           19         000 - 255         010         Numero massimo di impulsi Apertura           20         000 - 001         001         Riscaldamento Automatico, tipo di funzionamento : 000=indipendente 001=solo se tutto chiuso           21         000 - 255         000         Numero impulsi di riapertura dopo chiusura Totale da Allarme Pioggia           22         000 - 255         000         Tempo LAVORO Apertura - N1           23         000 - 255         000         Tempo LAVORO Riscaldamento per Umidità Alta - N1           27         000 - 255         000         Tempo LAVORO Riscaldamento per Umidità Alta - N1           27         000 - 255         001         Tempo PAUSA Riscaldamento per Umidità Alta - N1           28         000 - 255         001         Tempo LAVORO Chiusura - N1           31         000 - 255         001         Tempo LAVORO Chiusura - N1           32         000 - 255         001         Tempo LAVORO Chiusura - N2           32         000 - 255         001         Tempo di attesa per esaminare Umidità Alta - N1           33         000 - 255         001                                                                                                    | 13  | 000 - 001 | 000  |      | Abilitazione Riscaldamento Automatico (000 = disabilitato, 001 = abilitato)                    |
| 18         000 - 255         010         Numero massimo di impulsi Apertura           19         000 - 255         010         Numero massimo di impulsi Chiusura           20         000 - 001         001         Riscaldamento Automatico, tipo di funzionamento : 000=indipendente 001=solo se tutto chiuso           21         000 - 255         000         Numero impulsi di riapertura dopo chiusura Totale da Allarme Pioggia           22         000 - 255         030         Tempo LAVORO Apertura - N1           23         000 - 255         000         Tempo LAVORO Apertura - N2           26         000 - 255         100         Tempo LAVORO Riscaldamento per Umidità Alta - N1           27         000 - 255         000         Tempo LAVORO Riscaldamento per Umidità Alta - N2           28         000 - 255         001         Tempo PAUSA Riscaldamento per Umidità Alta - N1           29         000 - 255         000         Tempo LAVORO Chiusura - N1           31         000 - 255         001         Tempo LAVORO Chiusura - N2           32         000 - 255         001         Tempo I attesa per esaminare Umidità Alta - N1           33         000 - 255         001         Tempo di attesa per esaminare Umidità Alta - N1           33         000 - 255         001         Numero impulsi riapertu                                                                                                    | 15  | 000 - 001 | 001  |      | Ignora posizione Manuale con PIOGGIA in ALLARME (000 = disabilitato, 001 = abilitato)          |
| 19         000 - 255         010         Numero massimo di impulsi Chiusura           20         000 - 001         001         Riscaldamento Automatico, tipo di funzionamento : 000=indipendente 001=solo se tutto chiuso           21         000 - 255         000         Numero impulsi di riapertura dopo chiusura Totale da Allarme Pioggia           22         000 - 255         030         Tempo LAVORO Apertura – N1           23         000 - 255         000         Tempo LAVORO Apertura – N2           26         000 - 255         000         Tempo LAVORO Riscaldamento per Umidità Alta – N1           27         000 - 255         000         Tempo PAUSA Riscaldamento per Umidità Alta – N1           29         000 - 255         001         Tempo PAUSA Riscaldamento per Umidità Alta – N2           30         000 - 255         030         Tempo PAUSA Riscaldamento per Umidità Alta – N1           31         000 - 255         000         Tempo Iattesa per esaminare Umidità Alta – N1           33         000 - 255         001         Tempo di attesa per esaminare Umidità Alta – N1           33         000 - 255         001         Tempo di attesa per esaminare Umidità Alta – N1           34         000 - 255         001         Tempo di attesa per esaminare Umidità Alta ( al massimo = pos. 18 )           36 <t< th=""><th>18</th><th>000 - 255</th><th>010</th><th></th><th>Numero massimo di impulsi Apertura</th></t<>                                                                                                    | 18  | 000 - 255 | 010  |      | Numero massimo di impulsi Apertura                                                             |
| 20         000 - 001         001         Riscaldamento Automatico, tipo di funzionamento : 000=indipendente 001=solo se tutto<br>chiuso           21         000 - 255         000         Numero impulsi di riapertura dopo chiusura Totale da Allarme Pioggia           22         000 - 255         030         Tempo LAVORO Apertura - N1           23         000 - 255         000         Tempo LAVORO Apertura - N2           26         000 - 255         120         Tempo LAVORO Riscaldamento per Umidità Alta - N1           27         000 - 255         000         Tempo LAVORO Riscaldamento per Umidità Alta - N1           29         000 - 255         001         Tempo PAUSA Riscaldamento per Umidità Alta - N1           29         000 - 255         001         Tempo LAVORO Chiusura - N1           31         000 - 255         000         Tempo LAVORO Chiusura - N1           32         000 - 255         000         Tempo I atVORO Chiusura - N1           33         000 - 255         000         Tempo di attesa per esaminare Umidità Alta - N1           33         000 - 255         001         Tempo di attesa per esaminare Umidità Alta - N2           34         000 - 255         001         Numero impulsi riapertura per Allarme Umidità Alta (al massimo = pos. 18)           36         000 - 255         000                                                                                                    | 19  | 000 - 255 | 010  |      | Numero massimo di impulsi Chiusura                                                             |
| 21         000 - 255         000         Numero impulsi di riapertura dopo chiusura Totale da Allarme Pioggia           22         000 - 255         030         Tempo LAVORO Apertura - N1           23         000 - 255         000         Tempo LAVORO Apertura - N2           26         000 - 255         120         Tempo LAVORO Riscaldamento per Umidità Alta - N1           27         000 - 255         000         Tempo LAVORO Riscaldamento per Umidità Alta - N1           29         000 - 255         001         Tempo PAUSA Riscaldamento per Umidità Alta - N1           29         000 - 255         000         Tempo LAVORO Chiusura - N1           31         000 - 255         000         Tempo LAVORO Chiusura - N1           32         000 - 255         000         Tempo LAVORO Chiusura - N1           33         000 - 255         000         Tempo LAVORO Chiusura - N2           34         000 - 255         001         Tempo di attesa per esaminare Umidità Alta - N1           35         000 - 255         001         Tempo di attesa per esaminare Umidità Alta - N2           35         000 - 255         001         Numero impulsi riapertura per Allarme Umidità Alta ( al massimo = pos. 18 )           36         000 - 255         005         Numero impulsi di riapertura dopo chiusura Totale da A                                                                                                    | 20  | 000 - 001 | 001  |      | Riscaldamento Automatico, tipo di funzionamento : 000=indipendente 001=solo se tutto           |
| 21         000 - 255         000         Numero impulsi di riapertura dopo chiusura Totale da Allarme Pioggia           22         000 - 255         030         Tempo LAVORO Apertura - N1           23         000 - 255         000         Tempo LAVORO Apertura - N2           26         000 - 255         120         Tempo LAVORO Riscaldamento per Umidità Alta - N1           27         000 - 255         000         Tempo LAVORO Riscaldamento per Umidità Alta - N1           29         000 - 255         001         Tempo PAUSA Riscaldamento per Umidità Alta - N1           29         000 - 255         001         Tempo LAVORO Chiusura - N1           31         000 - 255         000         Tempo LAVORO Chiusura - N1           32         000 - 255         001         Tempo LAVORO Chiusura - N2           32         000 - 255         001         Tempo di attesa per esaminare Umidità Alta - N1           33         000 - 255         001         Tempo di attesa per esaminare Umidità Alta - N2           35         000 - 255         001         Numero impulsi riapertura dopo chiusura Totale da Allarme Vento           36         000 - 255         005         Numero impulsi di riapertura dopo chiusura Totale da Allarme Vento           38         000 - 255         000         Tempo PAUSA finale - N1 <th></th> <th></th> <th></th> <th></th> <th>chiuso</th>                                                                                                    |     |           |      |      | chiuso                                                                                         |
| 22         000 - 255         030         Tempo LAVORO Apertura - N1           23         000 - 255         000         Tempo LAVORO Apertura - N2           26         000 - 255         120         Tempo LAVORO Riscaldamento per Umidità Alta - N1           27         000 - 255         000         Tempo LAVORO Riscaldamento per Umidità Alta - N1           28         000 - 255         001         Tempo PAUSA Riscaldamento per Umidità Alta - N1           29         000 - 255         001         Tempo PAUSA Riscaldamento per Umidità Alta - N2           30         000 - 255         000         Tempo LAVORO Chiusura - N1           31         000 - 255         000         Tempo LAVORO Chiusura - N2           32         000 - 255         001         Tempo di attesa per esaminare Umidità Alta - N1           33         000 - 255         001         Tempo di attesa per esaminare Umidità Alta - N2           33         000 - 255         001         Tempo di attesa per esaminare Umidità Alta - N2           35         000 - 255         001         Numero impulsi riapertura per Allarme Umidità Alta ( al massimo = pos. 18 )           36         000 - 255         000         Numero impulsi di riapertura dopo chiusura Totale da Allarme Vento           38         000 - 255         000         Tempo PAUSA fi                                                                                                    | 21  | 000 - 255 | 000  |      | Numero impulsi di riapertura dopo chiusura Totale da Allarme Pioggia                           |
| 23 $000 - 255$ $000$ Tempo LAVORO Apertura – N226 $000 - 255$ $120$ Tempo LAVORO Riscaldamento per Umidità Alta – N127 $000 - 255$ $000$ Tempo LAVORO Riscaldamento per Umidità Alta – N228 $000 - 255$ $104$ Tempo PAUSA Riscaldamento per Umidità Alta – N129 $000 - 255$ $001$ Tempo PAUSA Riscaldamento per Umidità Alta – N230 $000 - 255$ $000$ Tempo LAVORO Chiusura – N131 $000 - 255$ $000$ Tempo LAVORO Chiusura – N232 $000 - 255$ $000$ Tempo di attesa per esaminare Umidità Alta – N133 $000 - 255$ $001$ Tempo di attesa per esaminare Umidità Alta – N135 $000 - 255$ $001$ Numero impulsi riapertura per Allarme Umidità Alta (al massimo = pos. 18)36 $000 - 255$ $000$ Numero impulsi riapertura dopo chiusura Totale da Allarme Vento38 $000 - 255$ $000$ Tempo PAUSA finale – N139 $000 - 255$ $000$ Tempo PAUSA finale – N243 $000 - 001$ $001$ Modo uscita G : $000$ =Uscita Umidifica $001$ =Uscita Ausiliaria Allarmi P/V attivi<br>$002$ =Uscita di comando per seconda zona $004$ =Uscita ausiliaria TUTTO CHIUSO<br>$008$ =Uscita ausiliaria TUTTO APERTO $016$ =Uscita ausiliaria TUTTO CHIUSO/APERTO44 $000 - 255$ $003$ Offset regolazione temperatura NEGATIVA ( $+0, +25, 5^{\circ}C$ )44 $000 - 255$ $000$ Offset regolazione temperatura NEGATIVA ( $+0, +25, 5^{\circ}C$ )                                                                                                    | 22  | 000 - 255 | 030  |      | Tempo LAVORO Apertura – N1                                                                     |
| 26         000 - 255         120         Tempo LAVORO Riscaldamento per Umidità Alta - N1           27         000 - 255         000         Tempo LAVORO Riscaldamento per Umidità Alta - N2           28         000 - 255         104         Tempo PAUSA Riscaldamento per Umidità Alta - N1           29         000 - 255         001         Tempo PAUSA Riscaldamento per Umidità Alta - N1           30         000 - 255         030         Tempo LAVORO Chiusura - N1           31         000 - 255         000         Tempo di attesa per esaminare Umidità Alta - N1           33         000 - 255         001         Tempo di attesa per esaminare Umidità Alta - N1           33         000 - 255         001         Tempo di attesa per esaminare Umidità Alta - N1           34         000 - 255         001         Tempo di attesa per esaminare Umidità Alta - N2           35         000 - 255         001         Numero impulsi riapertura per Allarme Umidità Alta (al massimo = pos. 18)           36         000 - 255         000         Numero impulsi di riapertura dopo chiusura Totale da Allarme Vento           38         000 - 255         000         Tempo PAUSA finale - N1           39         000 - 255         000         Tempo PAUSA finale - N2           43         000 - 001         001         M                                                                                                    | 23  | 000 - 255 | 000  |      | Tempo LAVORO Apertura – N2                                                                     |
| 27 $000 - 255$ $000$ Tempo LAVORO Riscaldamento per Umidità Alta – N228 $000 - 255$ $104$ Tempo PAUSA Riscaldamento per Umidità Alta – N129 $000 - 255$ $001$ Tempo PAUSA Riscaldamento per Umidità Alta – N230 $000 - 255$ $030$ Tempo LAVORO Chiusura – N131 $000 - 255$ $000$ Tempo LAVORO Chiusura – N232 $000 - 255$ $001$ Tempo di attesa per esaminare Umidità Alta – N133 $000 - 255$ $001$ Tempo di attesa per esaminare Umidità Alta – N135 $000 - 255$ $001$ Numero impulsi riapertura per Allarme Umidità Alta (al massimo = pos. 18)36 $000 - 255$ $000$ Numero inpulsi di riapertura dopo chiusura Totale da Allarme Vento38 $000 - 255$ $000$ Tempo PAUSA finale – N139 $000 - 255$ $000$ Tempo PAUSA finale – N243 $000 - 001$ $001$ Modo uscita G : $000$ =Uscita Umidifica $001$ =Uscita Ausiliaria Allarmi P/V attivi<br>$002$ =Uscita di comando per seconda zona $004$ =Uscita ausiliaria TUTTO CHIUSO<br>$008$ =Uscita ausiliaria TUTTO APERTO 016=Uscita ausiliaria TUTTO CHIUSO/APERTO44 $000 - 255$ $003$ Offset regolazione temperatura NEGATIVA ( $-0.25,5^{\circ}C$ )45 $000$ $255$ $000$ Offset regolazione temperatura POSITIVA ( $-0.25,5^{\circ}C$ )                                                                                                    | 26  | 000 - 255 | 120  |      | Tempo LAVORO Riscaldamento per Umidità Alta – N1                                               |
| 28 $000 - 255$ $104$ Tempo PAUSA Riscaldamento per Umidità Alta - N129 $000 - 255$ $001$ Tempo PAUSA Riscaldamento per Umidità Alta - N230 $000 - 255$ $030$ Tempo LAVORO Chiusura - N131 $000 - 255$ $000$ Tempo LAVORO Chiusura - N232 $000 - 255$ $001$ Tempo di attesa per esaminare Umidità Alta - N133 $000 - 255$ $001$ Tempo di attesa per esaminare Umidità Alta - N235 $000 - 255$ $001$ Numero impulsi riapertura per Allarme Umidità Alta (al massimo = pos. 18)36 $000 - 255$ $005$ Numero di cicli del riscaldamento per Allarme Umidità Alta37 $000 - 255$ $000$ Numero impulsi di riapertura dopo chiusura Totale da Allarme Vento38 $000 - 255$ $000$ Tempo PAUSA finale - N139 $000 - 255$ $000$ Tempo PAUSA finale - N243 $000 - 001$ $001$ Modo uscita G : $000$ -Uscita Umidifica $001$ =Uscita Ausiliaria Allarmi P/V attivi $002$ =Uscita di comando per seconda zona $004$ =Uscita ausiliaria TUTTO CHIUSO $008$ =Uscita ausiliaria TUTTO APERTO $016$ =Uscita ausiliaria TUTTO CHIUSO/APERTO44 $000 - 255$ $003$ Offset regolazione temperatura POSTTIVA ( $-0.25, °C$ )45 $000$ $255$ $000$ Offset regolazione temperatura POSTTIVA ( $-0.25, °C$ )                                                                                                    | 27  | 000 - 255 | 000  |      | Tempo LAVORO Riscaldamento per Umidità Alta – N2                                               |
| 29 $000 - 255$ $001$ Tempo PAUSA Riscaldamento per Umidità Alta – N230 $000 - 255$ $030$ Tempo LAVORO Chiusura – N131 $000 - 255$ $000$ Tempo LAVORO Chiusura – N232 $000 - 255$ $104$ Tempo di attesa per esaminare Umidità Alta – N133 $000 - 255$ $001$ Tempo di attesa per esaminare Umidità Alta – N235 $000 - 255$ $001$ Numero impulsi riapertura per Allarme Umidità Alta ( al massimo = pos. 18 )36 $000 - 255$ $005$ Numero di cicli del riscaldamento per Allarme Umidità Alta37 $000 - 255$ $000$ Numero impulsi di riapertura dopo chiusura Totale da Allarme Vento38 $000 - 255$ $060$ Tempo PAUSA finale – N139 $000 - 255$ $000$ Tempo PAUSA finale – N243 $000 - 001$ $001$ Modo uscita G : $000$ =Uscita Umidifica $001$ =Uscita Ausiliaria Allarmi P/V attivi $002$ =Uscita di comando per seconda zona $004$ =Uscita ausiliaria TUTTO CHIUSO $008$ =Uscita ausiliaria TUTTO APERTO $016$ =Uscita ausiliaria TUTTO CHIUSO/APERTO44 $000 - 255$ $003$ Offset regolazione temperatura POSITIVA ( $-0 - 25, 5^{\circ}$ C )                                                                                                    | 28  | 000 - 255 | 104  |      | Tempo PAUSA Riscaldamento per Umidità Alta – N1                                                |
| 30         000 - 255         030         Tempo LAVORO Chiusura - N1           31         000 - 255         000         Tempo LAVORO Chiusura - N2           32         000 - 255         104         Tempo di attesa per esaminare Umidità Alta - N1           33         000 - 255         001         Tempo di attesa per esaminare Umidità Alta - N2           35         000 - 255         001         Numero impulsi riapertura per Allarme Umidità Alta ( al massimo = pos. 18 )           36         000 - 255         005         Numero di cicli del riscaldamento per Allarme Umidità Alta           37         000 - 255         000         Numero impulsi di riapertura dopo chiusura Totale da Allarme Vento           38         000 - 255         060         Tempo PAUSA finale - N1           39         000 - 255         000         Tempo PAUSA finale - N2           43         000 - 001         001         Modo uscita G : 000=Uscita Umidifica 001=Uscita Ausiliaria Allarmi P/V attivi 002=Uscita di comando per seconda zona 004=Uscita ausiliaria TUTTO CHIUSO 008=Uscita ausiliaria TUTTO CHIUSO/APERTO           44         000 - 255         003         Offset regolazione temperatura POSITIVA ( +0 +25 S°C )                                                                                                    | 29  | 000 - 255 | 001  |      | Tempo PAUSA Riscaldamento per Umidità Alta – N2                                                |
| 31 $000 - 255$ $000$ Tempo LAVORO Chiusura - N232 $000 - 255$ $104$ Tempo di attesa per esaminare Umidità Alta - N133 $000 - 255$ $001$ Tempo di attesa per esaminare Umidità Alta - N235 $000 - 255$ $001$ Numero impulsi riapertura per Allarme Umidità Alta ( al massimo = pos. 18 )36 $000 - 255$ $005$ Numero di cicli del riscaldamento per Allarme Umidità Alta37 $000 - 255$ $000$ Numero impulsi di riapertura dopo chiusura Totale da Allarme Vento38 $000 - 255$ $060$ Tempo PAUSA finale - N139 $000 - 255$ $000$ Tempo PAUSA finale - N243 $000 - 001$ $001$ Modo uscita G : $000$ =Uscita Umidifica $001$ =Uscita Ausiliaria Allarmi P/V attivi $002$ =Uscita di comando per seconda zona $004$ =Uscita ausiliaria TUTTO CHIUSO $008$ =Uscita ausiliaria TUTTO APERTO $016$ =Uscita ausiliaria TUTTO CHIUSO/APERTO44 $000 - 255$ $003$ Offset regolazione temperatura NEGATIVA ( -0 -25,5°C )45 $000$ $255$ $000$ Offset regolazione temperatura POSITIVA ( +0 +25,5°C )                                                                                                    | 30  | 000 - 255 | 030  |      | Tempo LAVORO Chiusura – N1                                                                     |
| 32000 - 255104Tempo di attesa per esaminare Umidità Alta - N133000 - 255001Tempo di attesa per esaminare Umidità Alta - N235000 - 255001Numero impulsi riapertura per Allarme Umidità Alta ( al massimo = pos. 18 )36000 - 255005Numero di cicli del riscaldamento per Allarme Umidità Alta37000 - 255000Numero impulsi di riapertura dopo chiusura Totale da Allarme Vento38000 - 255060Tempo PAUSA finale - N139000 - 255000Tempo PAUSA finale - N243000 - 001001Modo uscita G : 000=Uscita Umidifica 001=Uscita Ausiliaria Allarmi P/V attivi<br>002=Uscita di comando per seconda zona 004=Uscita ausiliaria TUTTO CHIUSO<br>008=Uscita ausiliaria TUTTO APERTO 016=Uscita ausiliaria TUTTO CHIUSO/APERTO44000 - 255003Offset regolazione temperatura NEGATIVA ( -0 -25,5°C )45000255000Offset regolazione temperatura POSITIVA ( +0 +25,5°C )                                                                                                    | 31  | 000 - 255 | 000  |      | Tempo LAVORO Chiusura – N2                                                                     |
| 33       000 - 255       001       Tempo di attesa per esaminare Umidità Alta - N2         35       000 - 255       001       Numero impulsi riapertura per Allarme Umidità Alta ( al massimo = pos. 18 )         36       000 - 255       005       Numero di cicli del riscaldamento per Allarme Umidità Alta         37       000 - 255       000       Numero impulsi di riapertura dopo chiusura Totale da Allarme Vento         38       000 - 255       060       Tempo PAUSA finale - N1         39       000 - 255       000       Tempo PAUSA finale - N2         43       000 - 001       001       Modo uscita G : 000=Uscita Umidifica 001=Uscita Ausiliaria Allarmi P/V attivi 002=Uscita di comando per seconda zona 004=Uscita ausiliaria TUTTO CHIUSO 008=Uscita ausiliaria TUTTO APERTO 016=Uscita ausiliaria TUTTO CHIUSO/APERTO         44       000 - 255       003       Offset regolazione temperatura NEGATIVA ( -0 -25,5°C )                                                                                                    | 32  | 000 - 255 | 104  |      | Tempo di attesa per esaminare Umidità Alta – N1                                                |
| 35       000 - 255       001       Numero impulsi riapertura per Allarme Umidità Alta ( al massimo = pos. 18 )         36       000 - 255       005       Numero di cicli del riscaldamento per Allarme Umidità Alta         37       000 - 255       000       Numero impulsi di riapertura dopo chiusura Totale da Allarme Vento         38       000 - 255       060       Tempo PAUSA finale - N1         39       000 - 255       000       Tempo PAUSA finale - N2         43       000 - 001       001       Modo uscita G : 000=Uscita Umidifica 001=Uscita Ausiliaria Allarmi P/V attivi 002=Uscita di comando per seconda zona 004=Uscita ausiliaria TUTTO CHIUSO 008=Uscita ausiliaria TUTTO APERTO 016=Uscita ausiliaria TUTTO CHIUSO/APERTO         44       000 - 255       003       Offset regolazione temperatura NEGATIVA ( -0 -25,5°C )                                                                                                    | 33  | 000 - 255 | 001  |      | Tempo di attesa per esaminare Umidità Alta – N2                                                |
| 36       000 - 255       005       Numero di cicli del riscaldamento per Allarme Umidità Alta         37       000 - 255       000       Numero impulsi di riapertura dopo chiusura Totale da Allarme Vento         38       000 - 255       060       Tempo PAUSA finale - N1         39       000 - 255       000       Tempo PAUSA finale - N2         43       000 - 001       001       Modo uscita G : 000=Uscita Umidifica 001=Uscita Ausiliaria Allarmi P/V attivi 002=Uscita di comando per seconda zona 004=Uscita ausiliaria TUTTO CHIUSO 008=Uscita ausiliaria TUTTO APERTO 016=Uscita ausiliaria TUTTO CHIUSO/APERTO         44       000 - 255       003       Offset regolazione temperatura POSITIVA (-0 -25,5°C)                                                                                                    | 35  | 000 - 255 | 001  |      | Numero impulsi riapertura per Allarme Umidità Alta ( al massimo = pos. 18)                     |
| 37       000 - 255       000       Numero impulsi di riapertura dopo chiusura Totale da Allarme Vento         38       000 - 255       060       Tempo PAUSA finale - N1         39       000 - 255       000       Tempo PAUSA finale - N2         43       000 - 001       001       Modo uscita G : 000=Uscita Umidifica 001=Uscita Ausiliaria Allarmi P/V attivi<br>002=Uscita di comando per seconda zona 004=Uscita ausiliaria TUTTO CHIUSO<br>008=Uscita ausiliaria TUTTO APERTO 016=Uscita ausiliaria TUTTO CHIUSO/APERTO         44       000 - 255       003       Offset regolazione temperatura POSITIVA ( -0 -25,5°C )                                                                                                    | 36  | 000 - 255 | 005  |      | Numero di cicli del riscaldamento per Allarme Umidità Alta                                     |
| 38       000 - 255       060       Tempo PAUSA finale - N1         39       000 - 255       000       Tempo PAUSA finale - N2         43       000 - 001       001       Modo uscita G : 000=Uscita Umidifica 001=Uscita Ausiliaria Allarmi P/V attivi<br>002=Uscita di comando per seconda zona 004=Uscita ausiliaria TUTTO CHIUSO<br>008=Uscita ausiliaria TUTTO APERTO 016=Uscita ausiliaria TUTTO CHIUSO/APERTO         44       000 - 255       003       Offset regolazione temperatura NEGATIVA (-0 -25,5°C)         45       000       255       000       Offset regolazione temperatura POSITIVA (-0 + 25,5°C)                                                                                                    | 37  | 000 - 255 | 000  |      | Numero impulsi di riapertura dopo chiusura Totale da Allarme Vento                             |
| 39       000 - 255       000       Tempo PAUSA finale - N2         43       000 - 001       001       Modo uscita G : 000=Uscita Umidifica 001=Uscita Ausiliaria Allarmi P/V attivi 002=Uscita di comando per seconda zona 004=Uscita ausiliaria TUTTO CHIUSO 008=Uscita ausiliaria TUTTO APERTO 016=Uscita ausiliaria TUTTO CHIUSO/APERTO         44       000 - 255       003       Offset regolazione temperatura NEGATIVA (-0 - 25,5°C)         45       000       255       000       Offset regolazione temperatura POSITIVA (+0 + 25,5°C)                                                                                                    | 38  | 000 - 255 | 060  |      | Tempo PAUSA finale – N1                                                                        |
| 43       000 - 001       001       Modo uscita G : 000=Uscita Umidifica 001=Uscita Ausiliaria Allarmi P/V attivi 002=Uscita di comando per seconda zona 004=Uscita ausiliaria TUTTO CHIUSO 008=Uscita ausiliaria TUTTO APERTO 016=Uscita ausiliaria TUTTO CHIUSO/APERTO         44       000 - 255       003       Offset regolazione temperatura NEGATIVA (-0 -25,5°C)         45       000 - 255       000       Offset regolazione temperatura POSITIVA (-0 + 25,5°C)                                                                                                    | 39  | 000 - 255 | 000  |      | Tempo PAUSA finale – N2                                                                        |
| 44       000 - 255       003       Offset regolazione temperatura POSITIVA (-0 -25,5°C)         45       000 - 255       000       Offset regolazione temperatura POSITIVA (-0 +25,5°C)                                                                                                    | 43  | 000 - 001 | 001  |      | Modo uscita $\mathbf{G}$ : 000=Uscita Umidifica 001=Uscita Ausiliaria Allarmi P/V attivi       |
| 44     000 - 255     003     Offset regolazione temperatura NEGATIVA (-0 - 25,5°C)       45     000 - 255     000     Offset regolazione temperatura POSITIVA (-0 + 25,5°C)                                                                                                    |     |           |      |      | 002=Uscita di comando per seconda zona 004=Uscita ausiliaria TUTTO CHIUSO                      |
| <b>44</b> $000-255$ 003 Offset regolazione temperatura NEGATIVA (-0-25, °C)<br><b>45</b> 000 255 000 Offset regolazione temperatura POSITIVA (-0-25, °C)                                                                                                    |     | 000 055   | 002  |      | 008=Uscita ausiliaria TUTTO APERTO 016=Uscita ausiliaria TUTTO CHIUSO/APERTO                   |
| AS = 1000 - 2S = 1000 - 100000000000000000000000000000                                                                                                    | 44  | 000 - 255 | 003  |      | Offset regolazione temperatura NEGATIVA (-0-25,5°C)                                            |
| 4000-255 000 Onset regulazione temperatura rostitiva (10.125,5.0)                                                                                                    | 45  | 000 - 255 | 000  |      | Offset regolazione temperatura POSITIVA ( $+0+25,5^{\circ}$ C)                                 |
| <b>46</b> $000 - 001$ $001$ Abilitazione sensore l'emperatura ( $000 = \text{disabilitato}, 001 = \text{abilitato}$ )                                                                                                    | 40  | 000 - 001 | 001  |      | Abilitazione sensore Temperatura ( $000 = disabilitato, 001 = abilitato$ )                     |
| $\begin{array}{c c c c c c c c c c c c c c c c c c c $                                                                                                    | 4/  | 000 - 255 | 004  |      | Uten di fitardo per Lettura Senson ( $000=minimo 255=massimo fitardo, 64 = ~ 20 sec.)$         |
| <b>48</b> $001 - 010$ $001$ Indirizzo di Rete sul bus : $001 - 010$                                                                                                    | 48  | 001 - 016 | 001  |      | $\frac{11111220 \text{ di Rete sul bus : }001-010}{1111220 \text{ di Rete sul bus : }001-010}$ |
| <b>49</b> $000 - 006$ $000$ Attivazione Rete di Comunicazione RS485 : (19200,N,8,1) $000=N0$ ,<br>001-Si (MASTEP con WebServer) 002-Si (Trasmissione Sensori TVDH MASTEP con                                                                                                    | 49  | 000 - 006 | 000  |      | Attivazione Kete di Comunicazione K5485 : (19200,N,8,1) 000=No,                                |
| WebServer) 003-Si ( Bicezione Sensori TVDH ) 004-Si ( Dicezione Sensori VDH )                                                                                                    |     |           |      |      | WebServer ) 003-Si ( Picezione Sensori TVDH ) 004-Si ( Dicezione Sensori VDH )                 |
| WEUSEIVEI ), UUS-SI ( KIEZIUIE SEIISUI I VEI ), UUS-SI ( KIEZIUIE SEIISUI VEI ),<br>005-Si ( Ricezione Sensori TVD ), 006-Si ( Ricezione Sensori VD ), 007-Si ( Ricezione                                                                                                    |     |           |      |      | (NICEZIONE SENSORI TVP) (NICEZIONE SENSORI I VI II), UU4-SI (NICEZIONE SENSORI VPI),           |
| Sensore RH )                                                                                                    |     |           |      |      | Sensore RH )                                                                                   |
| <b>53</b> 000 - 003 000 Origine Sensori : 000=interni, 001=VP da NODO, 002=HT da NODO, 003=VPHT da NODO                                                                                                    | 53  | 000 - 003 | 000  | 1    | Origine Sensori : 000=interni, 001=VP da NODO, 002=HT da NODO, 003=VPHT da NODO                |

# B. Tabella programmazione centralina elettronica SIM\_M2 versione 4.xx/5.xx

# C. Tabella raggruppata per Funzioni

#### <u>Temperatura</u>

| Pos. | Valori    | Pres. | Cli. | Descrizione Posizione di programmazione                                |
|------|-----------|-------|------|------------------------------------------------------------------------|
| 46   | 000 - 001 | 001   |      | Abilitazione sensore Temperatura (000 = disabilitato, 001 = abilitato) |
| 44   | 000 - 255 | 003   |      | Offset regolazione temperatura NEGATIVA (-0-25,5°C)                    |
| 45   | 000 - 255 | 000   |      | Offset regolazione temperatura POSITIVA (+0+25,5°C)                    |
| 12   | 000 - 001 | 000   |      | Lettura Temperatura da Sensore RH (Umidità Relativa, 000=no 001=sì)    |

# Vento

| Pos. | Valori    | Pres. | Cli. | Descrizione Posizione di programmazione                                                                                                    |
|------|-----------|-------|------|----------------------------------------------------------------------------------------------------|
| 04   | 000 - 001 | 000   |      | Abilitazione sensore Vento (000 = disabilitato, 001 = abilitato)                                                                                                   |
| 09   | 007 – 099 | 030   |      | Velocità di Allarme Vento espressa in Km/h per chiusura TOTALE con RIAPERTURA<br>( 000 = Allarme NON abilitato )                                                   |
| 06   | 007 – 099 | 045   |      | Velocità di Allarme Vento espressa in Km/h per chiusura TOTALE<br>( 000 = Allarme NON abilitato )                                                                  |
| 11   | 000 - 255 | 015   |      | Contatore per decadimento Allarme Vento / Pioggia ( ogni X letture dei sensori, vedi posizioni 18/47 ; esempio : sensori = 20 sec. X (25-10) = 300 sec. = 5 min. ) |
| 10   | 000 - 001 | 001   |      | Ignora posizione Manuale con VENTO in ALLARME (000 = disabilitato, 001 = abilitato)                                                                                |
| 37   | 000 - 255 | 000   |      | Numero impulsi di riapertura dopo chiusura Totale da Allarme Vento                                                                                                 |

#### <u>Pioggia</u>

| Pos. | Valori    | Pres. | Cli. | Descrizione Posizione di programmazione                                                                                                    |
|------|-----------|-------|------|----------------------------------------------------------------------------------------------------|
| 03   | 000 - 001 | 000   |      | Abilitazione sensore Pioggia ( $000 = disabilitato, 001 = abilitato$ )                                                                                             |
| 11   | 000 - 255 | 015   |      | Contatore per decadimento Allarme Vento / Pioggia ( ogni X letture dei sensori, vedi posizioni 18/47 ; esempio : sensori = 20 sec. X (25-10) = 300 sec. = 5 min. ) |
| 15   | 000 - 001 | 001   |      | Ignora posizione Manuale con PIOGGIA in ALLARME (000 = disabilitato, 001 = abilitato)                                                                              |
| 21   | 000 - 255 | 000   |      | Numero impulsi di riapertura dopo chiusura Totale da Allarme Pioggia                                                                                               |

#### **<u>Riscaldamento Automatico</u>**

| Pos. | Valori    | Pres. | Cli. | Descrizione Posizione di programmazione                                              |
|------|-----------|-------|------|--------------------------------------------------------------------------------------|
| 13   | 000 - 001 | 000   |      | Abilitazione Riscaldamento Automatico (000 = disabilitato, 001 = abilitato)          |
| 20   | 000 - 001 | 001   |      | Riscaldamento Automatico, tipo di funzionamento : 000=indipendente 001=solo se tutto |
|      |           |       |      | chiuso                                                                               |

#### <u>Umidità</u>

| Pos. | Valori    | Pres. | Cli. | Descrizione Posizione di programmazione                                             |
|------|-----------|-------|------|-------------------------------------------------------------------------------------|
| 05   | 000 - 001 | 000   |      | Abilitazione sensore per Allarme Umidità Alta (000 = disabilitato, 001 = abilitato) |
| 26   | 000 - 255 | 120   |      | Tempo LAVORO Riscaldamento per Umidità Alta – N1                                    |
| 27   | 000 - 255 | 000   |      | Tempo LAVORO Riscaldamento per Umidità Alta – N2                                    |
| 28   | 000 - 255 | 104   |      | Tempo PAUSA Riscaldamento per Umidità Alta – N1                                     |
| 29   | 000 - 255 | 001   |      | Tempo PAUSA Riscaldamento per Umidità Alta – N2                                     |
| 32   | 000 - 255 | 104   |      | Tempo di attesa per esaminare Umidità Alta – N1                                     |
| 33   | 000 - 255 | 001   |      | Tempo di attesa per esaminare Umidità Alta – N2                                     |
| 35   | 000 - 255 | 001   |      | Numero impulsi riapertura per Allarme Umidità Alta ( al massimo = pos. 18)          |
| 36   | 000 - 255 | 003   |      | Numero di cicli del riscaldamento per Allarme Umidità Alta                          |

# <u>Sportelli</u>

| Pos. | Valori    | Pres. | Cli. | Descrizione Posizione di programmazione |
|------|-----------|-------|------|-----------------------------------------|
| 18   | 000 - 255 | 010   |      | Numero massimo di impulsi Apertura      |
| 19   | 000 - 255 | 010   |      | Numero massimo di impulsi Chiusura      |
| 22   | 000 - 255 | 030   |      | Tempo LAVORO Apertura – N1              |
| 23   | 000 - 255 | 000   |      | Tempo LAVORO Apertura – N2              |
| 30   | 000 - 255 | 030   |      | Tempo LAVORO Chiusura – N1              |
| 31   | 000 - 255 | 000   |      | Tempo LAVORO Chiusura – N2              |
| 38   | 000 - 255 | 060   |      | Tempo PAUSA finale – N1                 |
| 39   | 000 - 255 | 000   |      | Tempo PAUSA finale – N2                 |

# <u>Varie</u>

| Pos. | Valori    | Pres. | Cli. | Descrizione Posizione di programmazione                                                                                                    |
|------|-----------|-------|------|----------------------------------------------------------------------------------------------------|
| 47   | 000 - 255 | 064   |      | Cicli di ritardo per Lettura Sensori ( 000=minimo 255=massimo ritardo , 64 = ~ 20 sec. )                                                                                                    |
| 48   | 001 - 016 | 001   |      | Indirizzo di Rete sul bus : 001-016                                                                                                    |
| 49   | 000 - 006 | 000   |      | Attivazione Rete di Comunicazione RS485 : (19200,N,8,1) 000=No,<br>001=Sì (MASTER con WebServer), 002=Sì (Trasmissione Sensori TVPH, MASTER con<br>WebServer), 003=Sì (Ricezione Sensori TVPH), 004=Sì (Ricezione Sensori VPH),<br>005=Sì (Ricezione Sensori TVP), 006=Sì, (Ricezione Sensori VP), 007=Sì, (Ricezione<br>Sensore RH) |
| 43   | 000 - 001 | 001   |      | Modo uscita G : 000=Uscita Umidifica 001=Uscita Ausiliaria Allarmi P/V attivi<br>002=Uscita di comando per seconda zona 004=Uscita ausiliaria TUTTO CHIUSO<br>008=Uscita ausiliaria TUTTO APERTO 016=Uscita ausiliaria TUTTO CHIUSO/APERTO                                                                                           |
| 53   | 000 - 003 | 000   |      | Origine Sensori : 000=interni, 001=VP da NODO, 002=HT da NODO, 003=VPHT da NODO                                                                                                    |